# OralChroma

### HALITOSIS MEASURING DEVICE CHM-2

### **Instruction Manual**

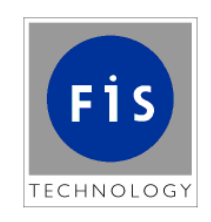

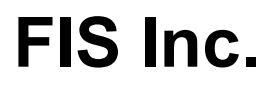

## Introduction

Thank you for purchasing an OralChroma (Model: CHM-2), halitosis measuring device. Before using this unit, please read this instruction manual carefully for correct usage, and keep it near the product for easy accessibility..

\* The contents of this manual are subject to change without prior notice.

\* The contents of this manual are protected by copyright law.

\* Unauthorized copying/reprinting of this manual is prohibited.

COPYRIGHT (C) FIS Inc. All rights reserved.

# Index

| Safety Instructions                                   | 1  |
|-------------------------------------------------------|----|
| Precautionary Statements                              | 2  |
| Overview                                              | 4  |
| Confirm supplied items                                | 6  |
| Names and Functions of Parts                          | 7  |
| Setting up the unit                                   | 9  |
| Setting up the PC                                     | 10 |
| Installing and starting up the OralChroma DataManager | 12 |
| Importing data from the old version                   | 15 |
| Initial set up of OralChroma DataManager              | 19 |
| Preparing for measurement                             | 27 |
| Measurement                                           |    |
| Ending measurement                                    | 45 |
| Viewing measurement history                           | 46 |
| Measurement data window                               | 58 |
| Judgment window                                       | 68 |
| System settings window                                | 72 |
| Maintenance                                           | 81 |
| Troubleshooting                                       | 83 |
| Services                                              |    |
| Specifications                                        | 85 |

### 

Improper use of the unit may cause physical injury or unit malfunction. For your safety, carefully read and understand this Instruction Manual before you use the OralChroma. Please note that we are not liable for any accident unless the cause of the accident is clearly attributable to failure of the product.

Shown below are the descriptions and explanations of the warnings and precautions in this instruction manual for the OralChroma.

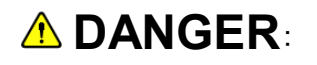

Failure to follow this instruction may result in loss of life or serious injury.

**WARNING**: A warning identifies a potential hazard, which, if ignored, may result in injury from electric shock, fire (burns), etc.

**CAUTION**: A caution identifies a potential hazard, which, if ignored, may result in damage to the unit. The caution instructs you to follow the correct operating procedure.

### **Precautionary Statements**

The following precautionary statements must be observed in order to use the unit safely and to make the most of its functions:

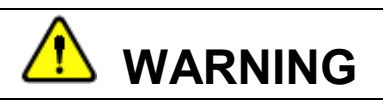

- Avoid damaging or abusing the power cord. A short circuit may cause variations in current, resulting in overheating and fire.
- Make sure that the unit is grounded and that the plug is fully inserted into the power supply. Ignoring this warning may cause overheating and fire.
- Avoid inserting/disconnecting the plug into/from the power supply with wet hands. Ignoring this warning may cause serious disaster due to electric shock.
- Do not modify the unit in any way. It may cause an accident or a breakdown.
- Do not insert the syringe for collecting oral gas samples deeply into the oral cavity. Inserting the syringe deeply into the oral cavity may cause injury or respiratory problems.
- If you should recognize something unusual while using the machine, immediately stop operation and contact the sales agent from whom you purchased this unit for inspection and repair.
- If the unit is used in a manner not specified in this manual, the unit's protection may be impaired.

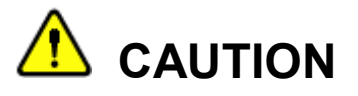

- Avoid installing, using, or storing the unit under the following conditions, which may cause inaccurate measurements or damage of the unit, as well as significantly decrease product life.
  - Ambient temperature is outside the range of 10 to 30 °C.
  - Ambient relative humidity is above 80%.
  - Temperature and humidity change drastically and condensation occurs.
  - Presence of odor or gas (including hydrogen, methane, odor of alcohol, formalin and other chemicals, cigarettes, or aromatic oils, etc.)
  - · Vibration or impact directly affects the unit.
  - Exposure to water, oil, chemical, or steam.
  - Presence of dirt or dust.
  - There is a serious induction problem where static electricity, magnetism, and noise tend to be generated.
  - Exposure to direct sunlight.
  - The airflow from an air conditioner blows directly on the unit.
  - Rooms in which gas- or kerosene-fired heaters are used without ventilation to the outside

- Places where gas tends to accumulate, such as a low position near a floor.
- This is a single-purpose oral breath-measuring unit. Never inject any material other than breath samples (E.g., liquid substances including chemicals, water, and saliva, or any kind of gas). Ignoring this warning may cause mechanical failure or performance degradation.
- To obtain a stable measurement result, leave the power on during office hours. If you have not powered on the machine for more than one week, the measured value may be lower than the actual value immediately after power on due to the characteristics of the sensor.
- If you are not using the unit for a long period of time, disconnect the plug from the power supply. Ignoring this warning may cause fire.
- Do not wipe the surface with benzine, thinner, alcohol, etc. Use a clean, dry cloth when cleaning. Ignoring this warning may cause inaccurate measurements, degradation of the unit, or fire.
- Do not wipe the syringe by rubbing it with alcohol. Do not touch the syringe with a bare or gloved hand that has been exposed to an antiseptic solution.
- Use only designated syringes.
- Allow ten minutes before measuring if the subject has used a product containing alcohol, such as mouthwash or toothpaste. It may affect the measurement results, or influence measurement value.
- Do not place anything on the machine. Ignoring this warning may cause overheating or damage.
- Do not disassemble the unit. We do not guarantee the accuracy of data or operation of the unit if the unit has been disassembled.

### Overview

The OralChroma measures and classifies volatile sulfur compounds in human breath samples into three causal components (hydrogen sulfide, methyl mercaptan, and dimethyl sulfide), then displays each gas concentration on your PC. It is easy to use and requires only four minutes to analyze the sample. It provides more opportunities for people to check their oral breath.

### Features

- Measures volatile sulfur compounds in the oral breath sample; classifies the sample into three causal components of halitosis: hydrogen sulfide, methyl mercaptan, and dimethyl sulfide; and displays each gas concentration on your PC in units of ng/10 ml and ppb.
- Measures gas concentrations with a high degree of accuracy by using a supersensitive semiconductor gas sensor and a column developed only for the purpose of detecting halitosis.
- Does not require a carrier gas cylinder although the gas chromatograph method has been adopted. Thus, the unit can be considered portable. It is very easy to operate and does not require any specialized knowledge. Just connect it to the power supply and use immediately.
- · Requires only 4 minutes to measure the concentration of all three components.
- · Small and light, the OralChroma is easy to carry.
- Real-time graphical representation of the measured data is produced by connecting the machine with a PC and using specially designed software.

#### Mechanism of measurement

The following constitutes the procedure for measuring oral breath concentrations:

- 1. Collect oral breath samples and inject the specified volume of gas into the column.
- 2. Separate volatile sulfur compounds from the gas by using the column and detect the gases with the semiconductor gas sensor.
- $\mathbf{3.}$  Calculate gas concentrations from the peak patterns obtained.

### Components and configuration

Shown below are the components and configuration for the OralChroma.

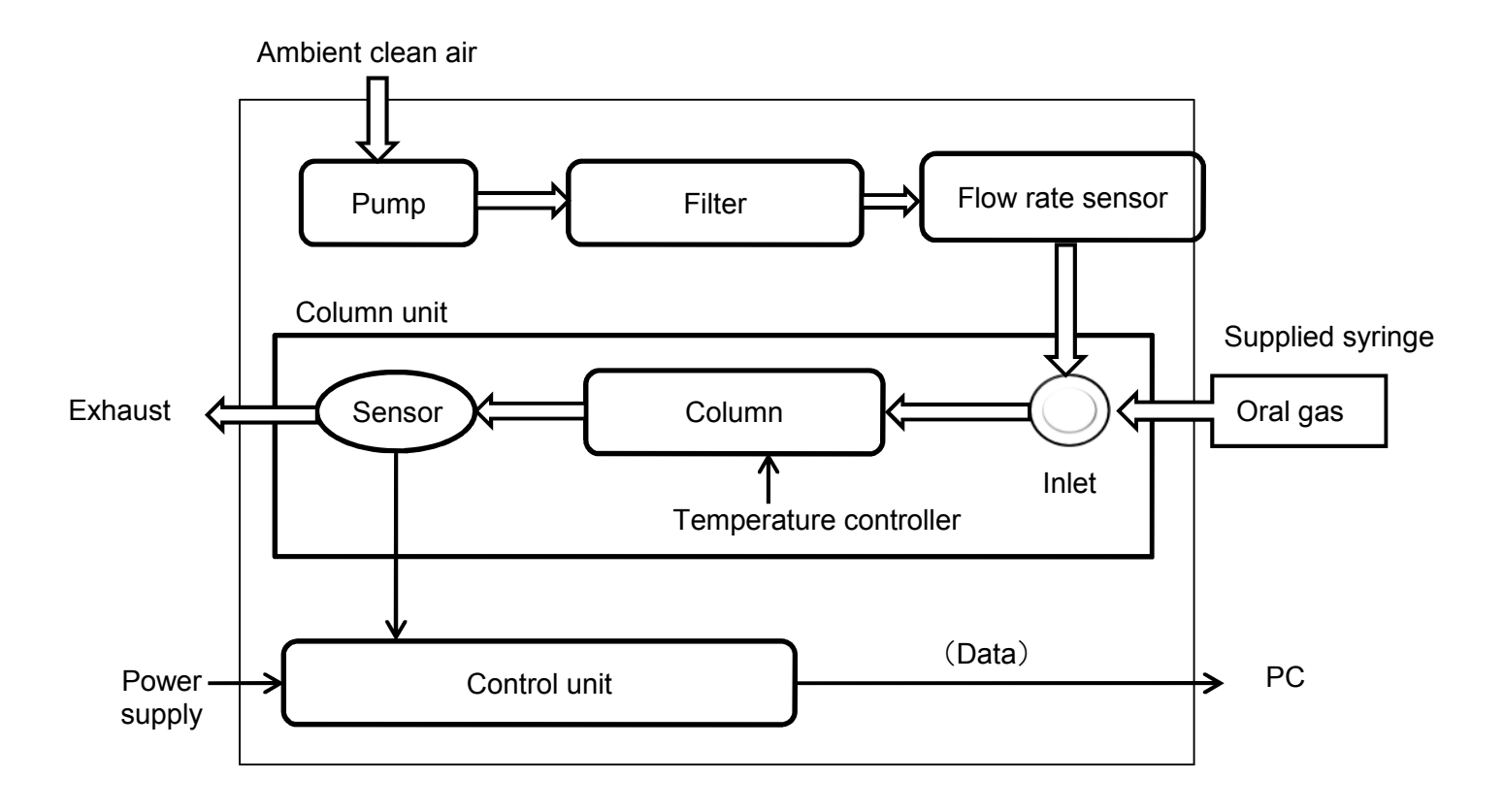

## **Confirm supplied items**

When you receive the OralChroma, immediately check for any damage or abnormal conditions caused during delivery. Check thoroughly to ensure that all accessories are included. If there should be any missing components, damage, or malfunctions, i.e., the unit does not operate according to specifications, contact the agent from whom you purchased the unit. The unit and all accessories are included in the box. The box and all packing should be kept, as they might be needed later if you send the unit back to us for servicing or warranty repair.

### ■ List of the contents

| Components included                                                                                                    | Quantity | Checkbox |
|----------------------------------------------------------------------------------------------------|----------|----------|
| OralChroma unit                                                                                                    | 1        |          |
| Power cable                                                                                                    | 1        |          |
| USB cable                                                                                                    | 1        |          |
| Application CD including: <ul> <li>OralChroma DataManager software</li> <li>Instruction manual</li> <li>USB driver software</li> </ul> | 1        |          |
| Syringe for collecting oral gas samples                                                                                                | 100      |          |
| Warranty                                                                                                    | 1        |          |
| Notice of operation                                                                                                    | 1        |          |

Confirm that all items listed above are included in the package and place a mark in the checkbox.

### Names and Functions of Parts

■ Тор

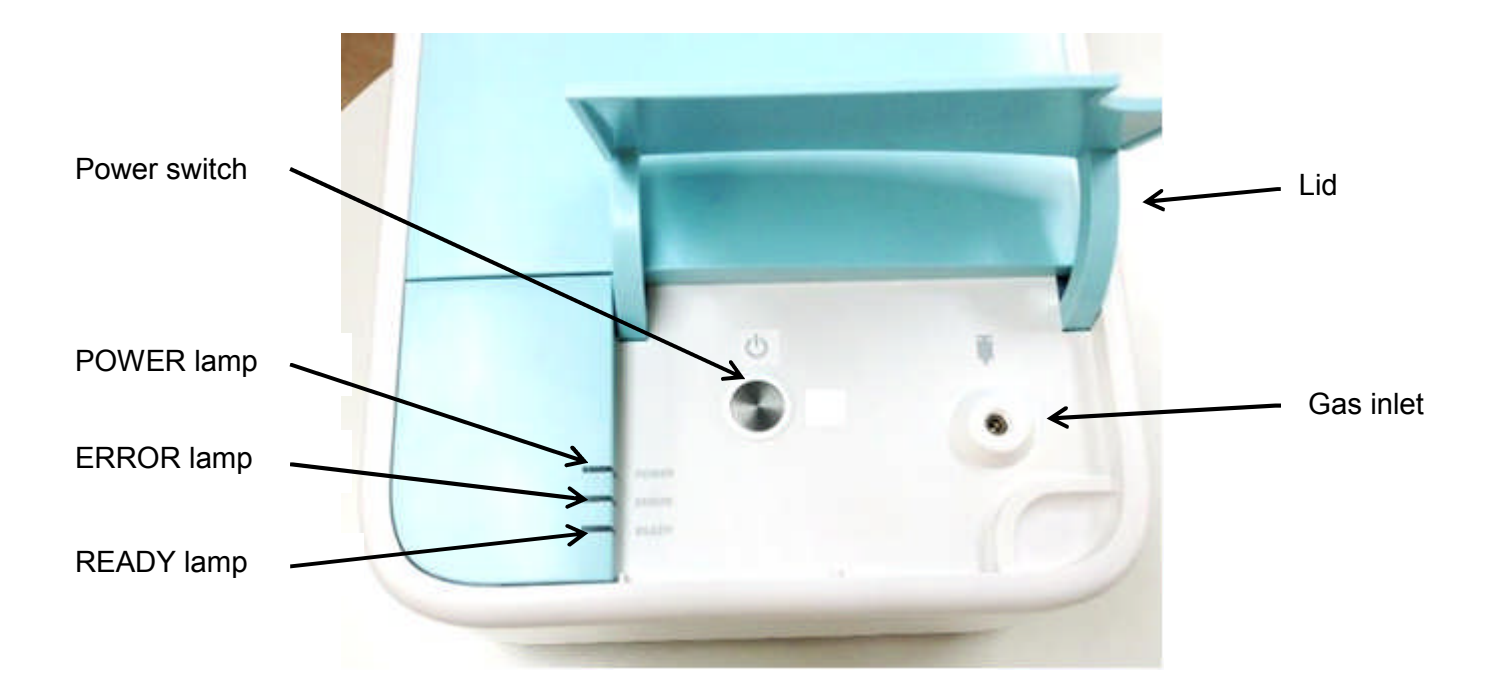

Rear

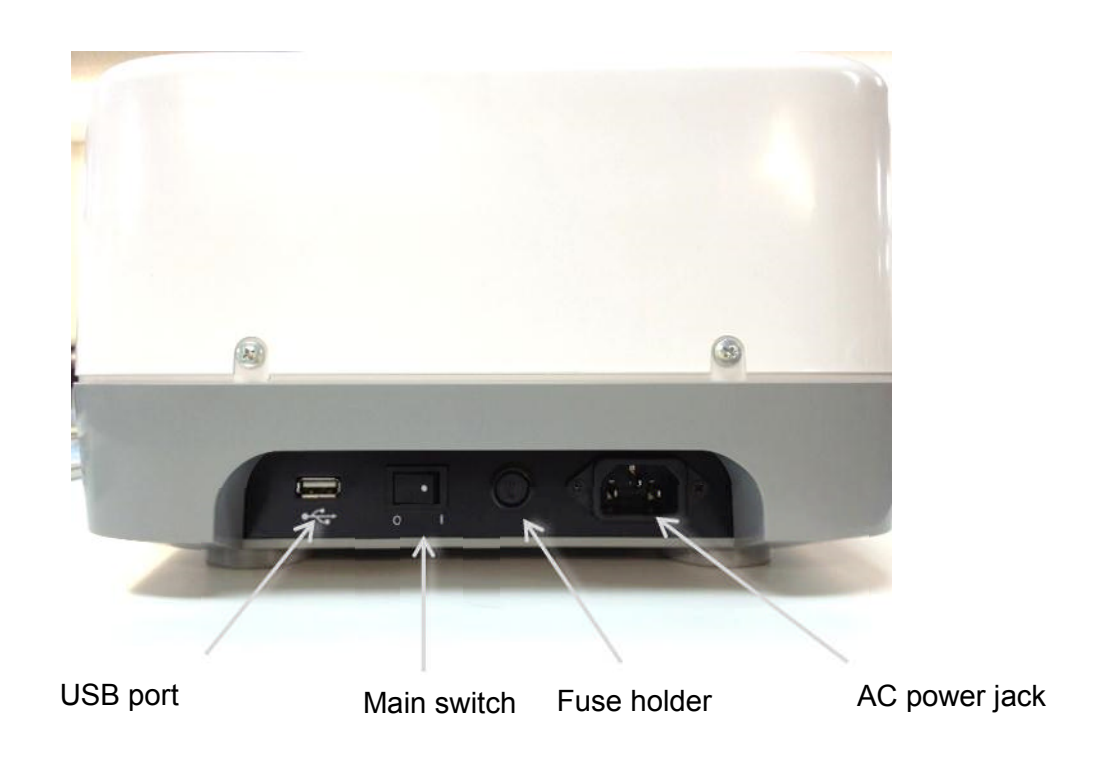

### Functions

| Place | Name                                  | Functions                                                                                                    |
|-------|---------------------------------------|----------------------------------------------------------------------------------------------------|
|       | Lid                                   | Manually open/close<br>Usually closed to prevent dust from coming<br>into gas inlet.                                                                    |
|       | Gas inlet                             | Inject oral gas sample into this inlet with a supplied syringe.                                                                                         |
| _     | Power<br>switch                       | Power on/off the unit.<br>Keep pushing until buzzer sounds.                                                                                             |
| Гор   | POWER<br>lamp                         | Orange light comes on when power is turned on.                                                                                                    |
|       | ERROR<br>lamp                         | Red light comes on when error occurs.                                                                                                    |
|       | READY<br>lamp                         | Green light comes on when the unit is ready<br>for measurement.<br>It goes off when the unit is in Waiting Status <sup>*</sup><br>or under measurement. |
|       | Main switch                           | Turning this switch on ("   ") enables you to<br>turn Power switch on.<br>Turn this switch off if not used for a long<br>period.                        |
| Rear  | AC power<br>jack                      | Connect a power cable to this jack.                                                                                                    |
|       | Fuse holder<br>(Power<br>supply fuse) | Check the fuse in the holder when<br>abnormality occurs.<br>Rating:3.15A, 250V<br>(Mfr: Littelfuse, Model: 213_3.15)                                    |
|       | USB port                              | Connect the supplied USB cable to this port.                                                                                                    |

\*Waiting Status: The status under which internal sensor and column are being stabilized after power-on or measurement.

## Setting up the unit

- How to set the unit before measurement.
  - **1.** Place the unit on a flat and stable place.

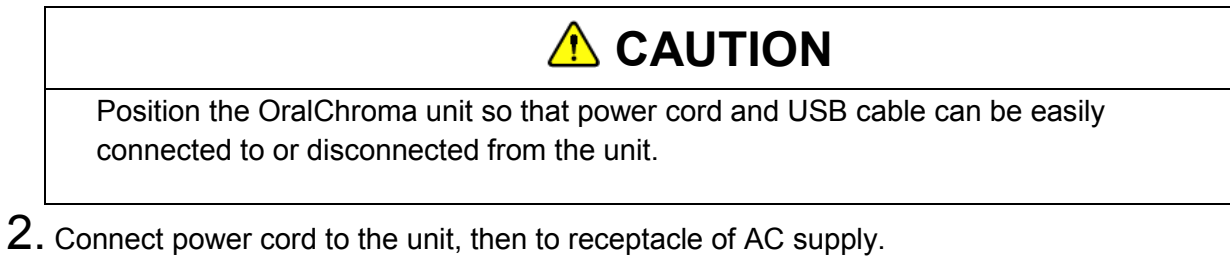

- $\mathbf{3.}$  Do not connect the unit to PC with the supplied USB cable until the USB driver soft is installed. See page 10, "Setting up the PC" for details.

### 

Do not start measurement. PC setup is required initially.

# Setting up the PC

You need a personal computer (PC) and the supplied CD including "OralChroma DataManager" software to start measurement. Prepare the PC specified below by yourself.

### System requirements

| OS       | Windows XP(SP3)、Windows Vista(32/64bit),<br>Windows 7(32/64bit), Windows 8(32/64bit) |
|----------|--------------------------------------------------------------------------------------|
| Computer | Hardware on which the above OS runs without problems.                                |
| Display  | XGA(1024 $\times$ 768) or higher                                                     |
| I/O      | USB port: 1 port                                                                     |
| CD drive | 1 unit                                                                               |

Note: Install USB driver software in the supplied CD before installing DataManager.

### 

Only the user with administrator privilege should install/un-install OralChroma DataManager.

### ■ Installing USB driver software

- **1.** Power on the PC and start Windows.
- $\label{eq:2.1} \textbf{D}. \text{ Insert the supplied CD into the CD drive.}$
- $\mathbf{3.}$  When the set up window appears, click "USB driver."
- **4.** Follow the directions displayed on the window to proceed with the installation.
- **5.** When the window below appears, click OK to complete the installation.

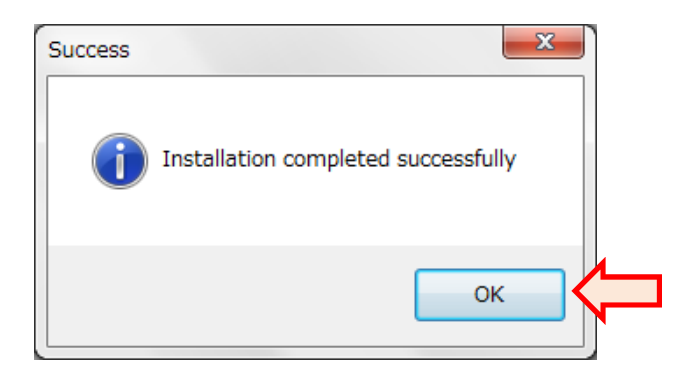

### Installing and starting up the OralChroma DataManager

### Installing OralChroma DataManager

- **1.** Insert the supplied CD into the CD drive.
- 2. The setup program is automatically started. At this time, the warning window below may appear depending on your security status. If it does, click YES.

| 😗 Use | Account Control                             |                                                                                     |
|-------|---------------------------------------------|-------------------------------------------------------------------------------------|
| 0     | Do you want<br>unknown puł                  | to allow the following program from an<br>plisher to make changes to this computer? |
|       | Program name:<br>Publisher:<br>File origin: | SetupChm2en.exe<br><b>Unknown</b><br>Hard drive on this computer                    |
| S ≤ 1 | how details                                 | Yes No<br>Change when the notifications appear                                      |

- **3.** When the setup window appears, click "**OralChroma DataManager**" to proceed the installation.
- 4. When the window below appears, click "OK" to complete the installation.

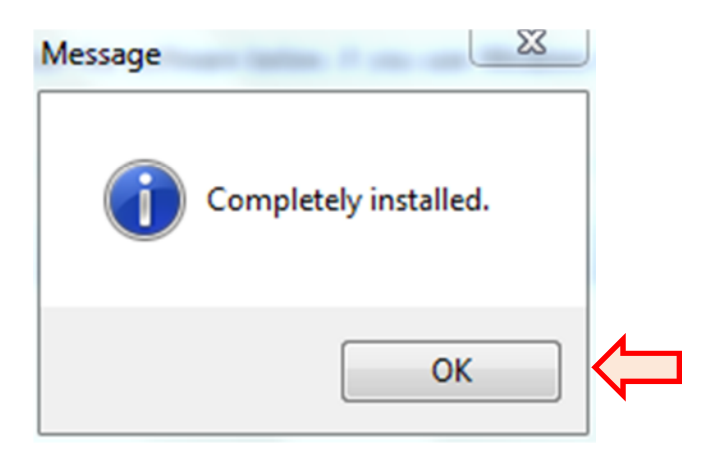

5. The following folder where the DataManager is installed appears.

| CO- 🔒 Con        | nputer 🕨 Local D      | isk (C:) 🕨 OralCh         | iroma 🕨 |            | • 4g                       | Search OralCh                 | roma                          |                            | ×    |
|------------------|-----------------------|---------------------------|---------|------------|----------------------------|-------------------------------|-------------------------------|----------------------------|------|
| Organize 👻 Inclu | ude in library 🔻      | Share with 🔻              | Burn    | New folder |                            |                               | <u>11</u> +                   |                            | 0    |
|                  | DATA<br>E<br>usb.prof | DATA<br>original<br>blank | en      | conf.org   | CreateShort<br>cuticons.vb | ImportFro<br>mOtherPC.<br>exe | OralChrom<br>aManager.e<br>xe | OralCore<br>OralLog<br>bmp | go2. |
|                  | 9 items               |                           |         |            |                            |                               |                               |                            |      |

- 6. Double-click "CreateShortcutIcons" to create shortcut icons for DataManager and its manual on the desktop.
- 7. Close the setup window. At this time, the confirmation window below may appear depending on your security status. If it does, click "This program installed correctly."

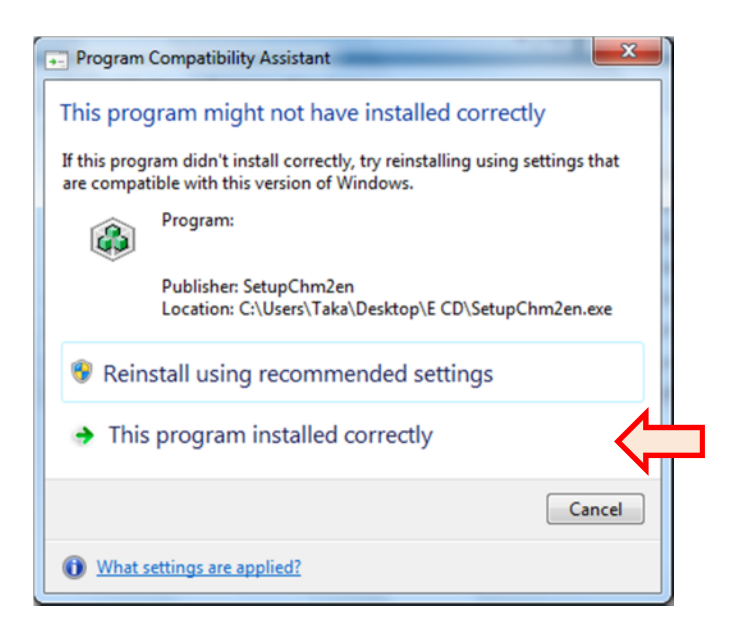

### ■ Starting OralChroma DataManager

1. Double-click "OralChroma" shortcut icon on the Windows desktop. When you first activate the program after installation, a message "Select COM port." appears. Click "OK."

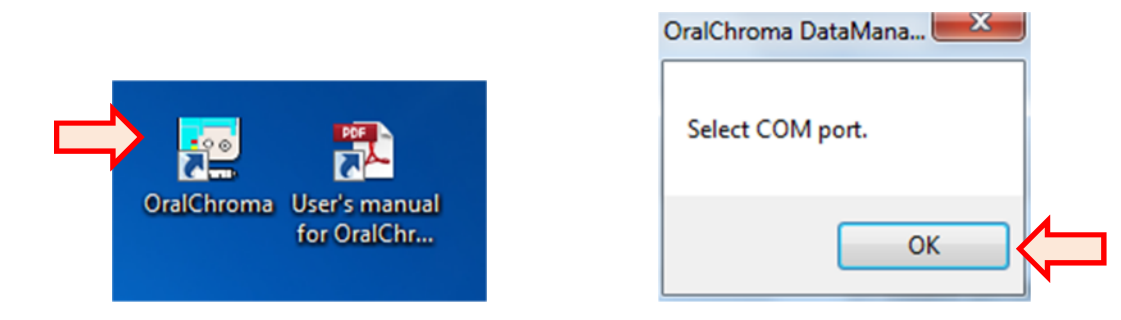

2. The OralChroma DataManager top window appears as below. This window is referred to as "Main window."

| OralChroma DataManager                                             |                                           |
|--------------------------------------------------------------------|-------------------------------------------|
| Click "Measurement" to inject o<br>After the injection, measuremen | oral gas.<br>It will start automatically. |
| Meas                                                               | surement                                  |
| Measurement history                                                | Internal System settings                  |
| Current status: Disconnection                                      | Disable connection temporarily            |
| OralChroma<br>Halitosis Measurement Device CHM-2                   | Exit                                      |

#### Uninstalling OralChroma DataManager

Delete "OralChroma" folder which is usually created under "C:\." Since the DATA folder is initially in this "OralChroma" folder, copy the DATA folder to another place by using "Export data folder" (See page 76.)

## Importing data from the old version

Data files between current and old version DataManager softwares are not compatible. If your PC has the old version, its data should be imported into the current version in advance.

### How to import

1. Click "System settings..." on Main window.

| OralChroma DataManager                                                              |                                     |
|-------------------------------------------------------------------------------------|-------------------------------------|
| Click <sup>"</sup> Measurement" to inject ora<br>After the injection, measurement v | I gas.<br>vill start automatically. |
| Measur                                                                              | rement                              |
| Measurement history                                                                 | Internal System settings            |
| Current status: Disconnection                                                       | Disable connection<br>temporarily   |
| OralChroma<br>Halitosis Measurement Device CHM-2                                    | Exit                                |

2. Select "General" tab to click "Import data...."

| Data folder                       |                    | Mod           | el             |
|-----------------------------------|--------------------|---------------|----------------|
|                                   |                    | Browse        | CHM-2 👻        |
|                                   |                    |               |                |
| Import data                       | Export data folder | Cang          | Fnglish 💌      |
|                                   | - Upda             | ate COM ports | Device Manager |
|                                   | ♥ Opda             | ate COM ports | Device Manager |
| Simple view in the massurement/iu | doment window      |               |                |
|                                   | aginent window     |               |                |
|                                   |                    |               |                |
|                                   |                    |               |                |

**3.** Data importing window appears.

| Browse |
|--------|
| Browse |
|        |
|        |
|        |
|        |
|        |
|        |
|        |
|        |
|        |
|        |
|        |

4. Select "CHM-1" for "Data of" column.

| 🔁 Data import      |                                     |        |
|--------------------|-------------------------------------|--------|
| Import CHM-1 or CH | HM-2 data.                          |        |
| Data of:           | CHM-1                               | - 🤁    |
| Folder:            |                                     | Browse |
|                    | Search the PC for CHM-1 data folder |        |

5. Click "Search the PC for CHM-1 data folder."

| 🌄 Data import      |                                     |        |
|--------------------|-------------------------------------|--------|
| Import CHM-1 or CH | M-2 data.                           |        |
| import data        |                                     |        |
| Data of:           | CHM-1                               | •      |
| Folder:            |                                     | Browse |
|                    | Search the PC for CHM-1 data folder |        |

6. When PC finds the CHM-1 data folder, it is automatically imported in the "Folder" column and the data are shown as below. Click "Import."

| 🔁 Data import                                          |                                     |        |
|--------------------------------------------------------|-------------------------------------|--------|
| Import CHM-1 or CHM-2                                  | data.                               |        |
| Import data                                            |                                     |        |
| Data of:                                               | CHM-1                               | •      |
| Folder:                                                | C:\Program Files\OralChroma\DATA    | Browse |
|                                                        | Search the PC for CHM-1 data folder |        |
| Total IDs:3                                            |                                     |        |
| ID                                                     | Name                                | Import |
| <ul><li>♥ 1111</li><li>♥ 2222</li><li>♥ 3333</li></ul> | AA<br>BB<br>CC                      |        |
| Select all                                             |                                     |        |
| Folder to store data:                                  | C:\OralChroma\DATA\ Stop            | Browse |
|                                                        |                                     |        |

Note: If CHM-1 data folder cannot be found...

When your OS is Windows Vista, 7, or 8, the CHM-1 data folder may not be found, depending on your security settings on the OS. In this case, check "Show hidden files, folders, and drives" in View tab of Folder Options window. After that, click "**Browse**" to specify the folder below:

#### C:\Users\XXX\AppData\Local\VirtualStore\Program Files\OralChroma\DATA XXX: Your log-in name

Program Files: This may be Program Files (x86) if the OS is 64 bit.

7. The message, "Start to import" appears. Click "OK."

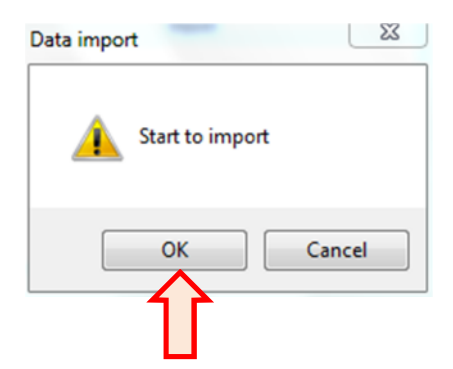

8. After the data import is executed, the results are shown in "Import" column as below.

| nport data<br>Data of:                                     | CHM-1                             | -                                                            |        |
|------------------------------------------------------------|-----------------------------------|--------------------------------------------------------------|--------|
| Folder:                                                    | C:\Program Files\OralChroma\DAT/  | A                                                            | Browse |
|                                                            | Search the PC for CHM-1 data fold | er                                                           |        |
| Total IDs:3                                                |                                   |                                                              |        |
| ID                                                         | Name                              | Import                                                       |        |
| <ul> <li>✓ 1111</li> <li>✓ 2222</li> <li>✓ 2222</li> </ul> | AA<br>BB                          | Completed (Added to same ID)<br>Completed (Added to same ID) | ~      |
|                                                            |                                   |                                                              | Y      |
| Select all                                                 |                                   |                                                              |        |
|                                                            |                                   |                                                              |        |

The meaning of messages in "Import" column is as listed below.

| Completed (New ID created)   | ID and data of the old version were successfully imported.                                                                               |
|------------------------------|----------------------------------------------------------------------------------------------------|
| Completed (Added to same ID) | Because old version's ID exists in the current version data folder, the old version data was added to the ID in the current data folder. |
| Failed to import             | Because old data folder and/or files have some errors, the old data could not be imported.                                               |

9. Click "x" to close the window.

| import CHM-1 or CHM-2 da                                   | ta.                                |                                                                                              |        |
|------------------------------------------------------------|------------------------------------|----------------------------------------------------------------------------------------------|--------|
| locat data                                                 |                                    |                                                                                              |        |
| Data of:                                                   | CHM-1                              |                                                                                              |        |
| Folder:                                                    | C:\Program Files\OralChroma\DATA   |                                                                                              | Browse |
|                                                            | Search the PC for CHM-1 data folde | r .                                                                                          |        |
| Total IDs:3                                                |                                    |                                                                                              |        |
| ID                                                         | Name                               | Import                                                                                       |        |
| <ul> <li>✓ 1111</li> <li>✓ 2222</li> <li>✓ 3333</li> </ul> | AA<br>BB<br>CC                     | Completed (Added to same ID)<br>Completed (Added to same ID)<br>Completed (Added to same ID) |        |
| C Select all                                               |                                    |                                                                                              |        |
| Folder to store data:                                      | C:\OralChroma\DATA\                |                                                                                              | Browse |

10. Click "Cancel" in System setting window to return to "Main window."

### Initial set up of OralChroma DataManager

It is necessary to make the following setting for the DataManager before measurement.

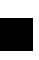

### Setting communication port number

Setting the communication port number you connect OralChroma to.

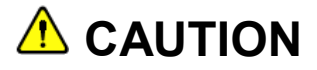

When you first use OralChroma and DataManager, be sure to set the communication port number you connect OralChroma to before measurement.

- 1. Connect the PC to OralChroma with the supplied USB cable and power on the OralChroma.
- 2. Select "General" tab in "System settings" window.

|                                                | CHM-2                           |
|------------------------------------------------|---------------------------------|
| Import data Export data folder                 | Language<br>English             |
| COM port                                       |                                 |
| · · · · · ·                                    | Update COM ports Device Manager |
| Simple view in the measurement/judgment window |                                 |
|                                                |                                 |
|                                                |                                 |

**3.** Click the drop-down list in "**COM port**" to specify the port number you connect OralChroma to. If no COM port appears, click "**Update COM ports**" to update the status.

| eneral Print Judgment                           |                       |
|-------------------------------------------------|-----------------------|
| Data folder C:\OralChroma\DATA\ Browse          | Model                 |
| Import data Export data folder                  | Language<br>English • |
| COM port                                        | Device Manager        |
| Simple view in the measurement/judgment window  |                       |
| Simple view' in the measurement/judgment window |                       |

If several ports are listed and the correct port No. is unknown, click "**Device Manager**" to confirm as below.

Select "**Port (COM & LPT)**" to find "**Silicon Labs CP210x USB to UART Bridge (COMx)**." The COMx is the connection port to OralChroma. COM11 is correct No. as shown in the picture below.

| 🚔 Device Manager                               | × |
|------------------------------------------------|---|
| File Action View Help                          |   |
|                                                |   |
|                                                | * |
| 🔤 🔤 Unknown device                             |   |
| PCMCIA adapters                                |   |
| A Transformation Ports (COM & LPT)             |   |
| Silicon Labs CP210x USB to UART Bridge (COM11) |   |
| Processors                                     | N |
| SD host adapters                               |   |
| Sound, video and game controllers              | E |
| Storage controllers                            |   |
| 🔉 🚛 System devices                             | - |
|                                                |   |
|                                                |   |

#### Setting data folder

As a default, the folder where the measurement data are stored is a subfolder under the software installed folder.

| 1 | Select | "General" | tab in " | System | settinas" | window  | and cli | ick " <b>Bro</b> | wse " |
|---|--------|-----------|----------|--------|-----------|---------|---------|------------------|-------|
|   |        | General   | labili   | oystem | settings  | WIIIGOW | and ci  |                  | W 3C. |

| System settings                    |                    | _               | ter fan             |
|------------------------------------|--------------------|-----------------|---------------------|
| General Print Judgment             |                    |                 |                     |
| Data folder<br>C:\OralChroma\DATA\ |                    | Browse          | Model<br>CHM-2      |
| Import data                        | Export data folder |                 | Language<br>English |
| COM port                           |                    |                 |                     |
| COM11                              | - U                | pdate COM ports | Device Manager      |
| Simple view' in the measureme      | ntíjudgment window |                 |                     |
| About OralChroma DataManage        | f                  |                 | OK Cancel           |

2. Specify the folder where the measurement data is saved in "Browse For Folder" window, and click "OK."

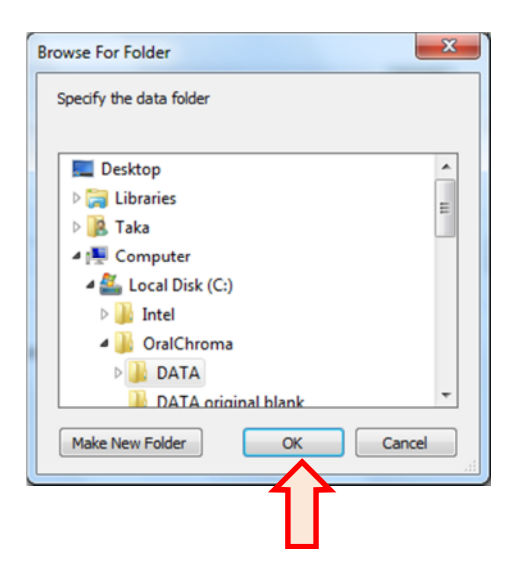

#### Setting user information column

You can input your own clinic logo, information or message to display on the upper right space of "**Judgment**" window or on printed paper.

| ID: SS1234<br>Name: TS<br>Comment:<br>Gender: Female | Date of birth: 1998/6/4 | OralChroma                                                                                                    |
|------------------------------------------------------|-------------------------|----------------------------------------------------------------------------------------------------|
| Measured value [11/9/2012]                           | Unit:ppb                | All three sulphur compounds are<br>present. These compounds, if<br>present in sufficient amounts, will<br>combine and contribute to breath<br>odor. |

OralChroma logo is shown as an initial setting.

The message and/or logo is also displayed on the lower right of measurement data window and measurement history window.

#### • How to insert picture

1. Select "Print" tab in "System setting" window and click "Picture."

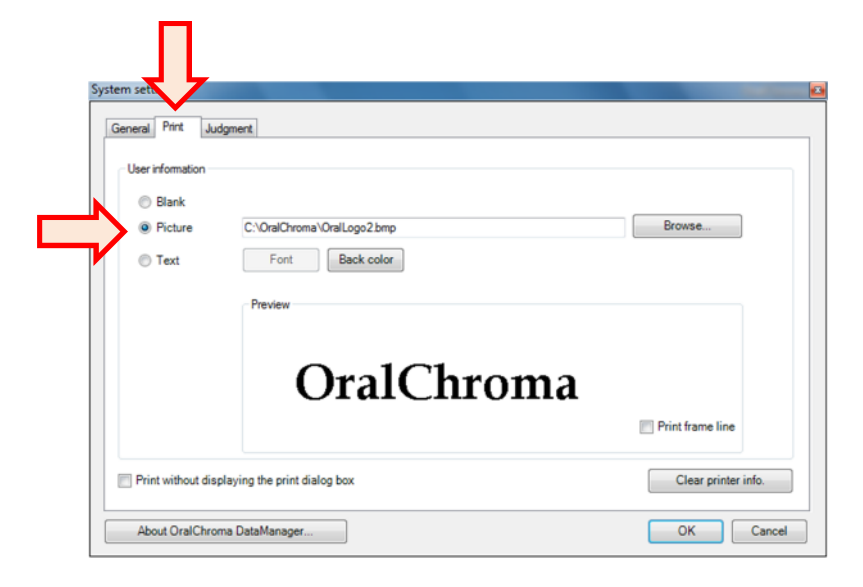

2. Click "Browse..." to specify the picture file you want to use.

| iystem settings<br>General Print Ju          | dgment                                                   |                  |
|----------------------------------------------|----------------------------------------------------------|------------------|
| User information<br>Blank<br>Picture<br>Text | C:\OralOroma\OralLogo2.bmp<br>Font Back.color<br>Preview | Brouse           |
| E Dist uitert d                              | OralChroma                                               | Print frame line |
| About OralChro                               | ma DataManager                                           | OK Cancel        |

The image format that can be used is JPG, BMP, GIF, or PNG.

The default image size is 320×100 pixels. For larger or smaller size images, DataManager automatically resizes the picture to fit within the default image size.

| Seneral Print Ju | dgment                          |                    |
|------------------|---------------------------------|--------------------|
| User information |                                 |                    |
| Blank            |                                 |                    |
| Picture          | C:\Users\Taka\Desktop\FIS_1.BMP | Browse             |
| ) Text           | Font Back color                 |                    |
|                  | Fick                            |                    |
|                  | 115                             | Print frame line   |
|                  | relaying the print dialog have  | Class scietas info |

- How to insert the text
- 1. Select "Print" tab in "System setting" window" and click "Text."

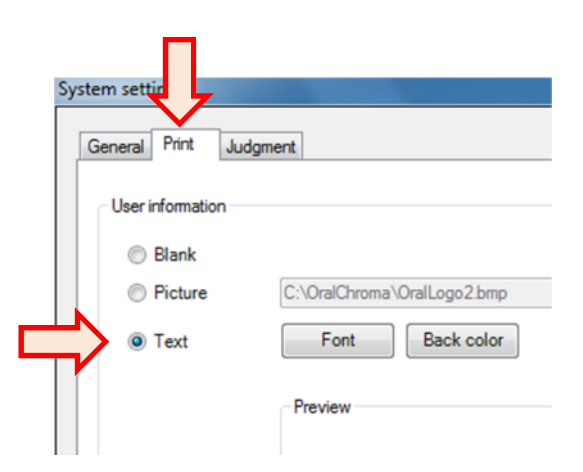

2. Click "Preview" box to enter text.

| System settings     |                             |
|---------------------|-----------------------------|
| General Print Judgm | ent                         |
| User information    |                             |
| Blank               |                             |
| Picture             | C:\OralChroma\OralLogo2.bmp |
| Text                | Font Back color             |
|                     | Praviau                     |
|                     | Fleview                     |
|                     | 1                           |

- **3.** Click "Font" to change font and color.
- 4. Click "Back color" to change the background color.

| eneral Print Judgment                                                                                                    |                   |                     |
|----------------------------------------------------------------------------------------------------|-------------------|---------------------|
| User information       Image: Blank       Image: Display the second second | hroma Voral Color | Browse              |
|                                                                                                    | FIS Dental Clinic | 🔄 Print frame line  |
| Print without displaying the pr                                                                                                    | int dialog box    | Clear printer info. |
| About OralChroma DataMana                                                                                                    | der.              | OK Cancel           |

### Setting the judgment

You can define the settings required for making judgments on the measurement value.

#### • Cognitive threshold

- 1. Click "Judgment" tab in "System setting" window.
- 2. Specify a threshold, a criterion for judgment, for each gas by clicking the up/down button. The unit is "ppb" and the default values are shown below:

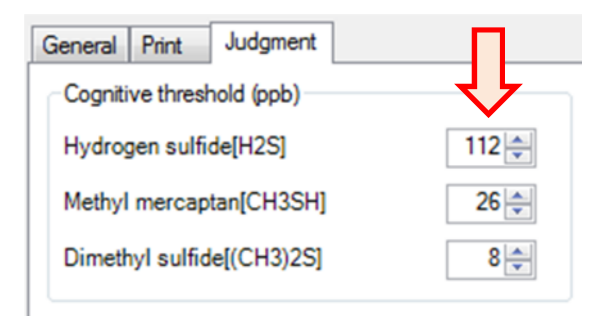

- Max of Y-axis for simple view mode
- 1. Click "Judgment" tab in "System setting" window.
- 2. Specify a maximum concentration of Y-axis for each gas by clicking the up/down button. The unit is "ppb" and the default values are shown below. This setting is effective for simple view mode only.

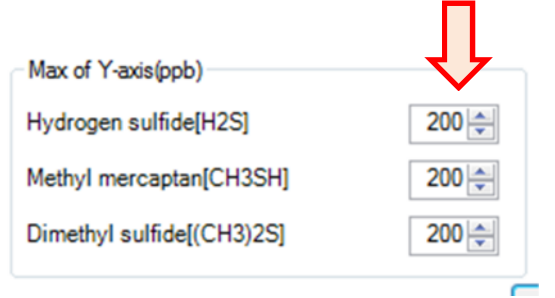

#### • Editing judgment sentences

1. Click "Judgment" tab in "System settings" window.

2. Select one comment you want to change.

| Pattern | H2S | CH3SH | (CH3)2S | Comments                                                                             |  |
|---------|-----|-------|---------|--------------------------------------------------------------------------------------|--|
| Low     | -   |       | -       | Sulphur compounds are not present in this sample. Breath odors may be present fr     |  |
| Medium  | +   | -     | -       | Hydrogen sulphide will contribute to breath odor in amounts close to or over base li |  |
| High    | +   | +     | +/-     | All three sulphur compounds are present. These compounds, if present in sufficien    |  |
| Other 1 | +   | -     | +       | Hydrogen sulphide and dimethyl sulphide, if present in sufficient amounts, will com  |  |
| Other 2 | -   | +     |         | Methyl mercaptan can contribute to breath odor if present in amounts close to or o   |  |
| Other 3 | •   | +     | +       | Methyl mercaptan and dimethyl sulphide, if present in sufficient amounts, will combi |  |
| Other 4 | -   |       | +       | Dimethyl sulphide is a cabbage-like odor that bacteria commonly produce. It can s    |  |

#### **3.** Enter texts.

| Judgment comr | ow the threshold) |       |         |                                                                                      |
|---------------|-------------------|-------|---------|--------------------------------------------------------------------------------------|
| Pattern       | H2S               | CH3SH | (CH3)2S | Comments                                                                             |
| Low           | -                 | -     | -       | Your breath is clean                                                                 |
| Medium        | +                 | -     | -       | Hydrogen sulphide will contribute to breath odor in amounts close to or over base li |
|               |                   |       |         |                                                                                      |

**4.** The comment is changed by Enter or Tab key, or clicking the different cell in the table.

| Judgment comments ('+': above the threshold, '-': below the threshold) |     |       |         |                                                                                      |
|------------------------------------------------------------------------|-----|-------|---------|--------------------------------------------------------------------------------------|
| Pattern                                                                | H2S | CH3SH | (CH3)2S | Comments                                                                             |
| Low                                                                    | -   | -     | -       | Your breath is clean                                                                 |
| Medium                                                                 | +   | -     | -       | Hydrogen sulphide will contribute to breath odor in amounts close to or over base li |
| High                                                                   | +   | +     | +/-     | All three sulphur compounds are present. These compounds, if present in sufficien    |

There is no upper limit for the numbers of characters. But when the numbers of characters increases, the font size becomes small, then the comments become hard to recognize.

**5.** Enter ESC key while editing the comment to cancel the change.

6. Click "Discard comment changes" to restore the comments when you opened this window.

### Saving the setting change

Click "**OK**" on the "**System settings**" window to save the changes. Click "**Cancel**" button or "**x**" at upper right to close the window without saving the changes.

### Preparing for measurement

### Connecting OralChroma to a PC

For initial measurement, make sure to connect the OralChroma unit to a PC in this procedure. Because the connection in this procedure is not necessary after the initial measurement, start directly "Activating the unit" (page 28) excluding the following cases.

- When you remove the power cord from the unit,
- When you turn off the main switch on the back, or
- When the power is down due to power failure, etc.
- **1.** Make sure that OralChroma is connected to PC with USB cable.

|--|

Do not yet turn on PC nor the Main switch of OralChroma

- 2. Turn on the PC to run OralChroma DataManager.
- 3. Confirm that "Current status" is "Power off."

| Click "Measurement" to inject<br>After the injection, measuremen | oral gas.<br>nt will start automatically. |
|------------------------------------------------------------------|-------------------------------------------|
| Mea                                                              | surement                                  |
| Measurement history                                              | Internal<br>parameters System             |
| Current status: Power off                                        | Disable connection temporarily            |
| OralChroma                                                       | Exit                                      |

If the "**Disconnection**" is shown in "**Current status**", check if the USB cable is connected, USB driver software is installed, and COM port is properly set.

**4.** Turn on the Main switch (|) at the back of the unit.

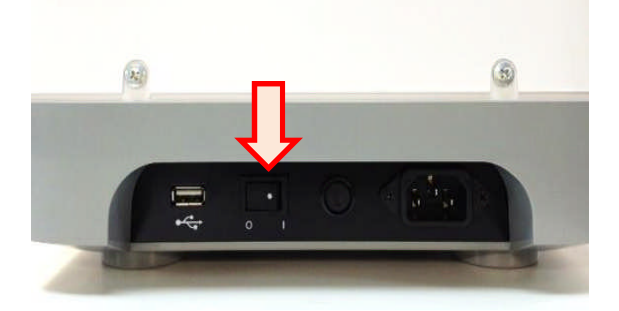

### Activating the unit

1. Open lid and keep pushing "Power switch" until the buzzer sounds. After that all lamps turn on for 3 seconds, after that the orange POWER lamp will glow, indicating the unit status "Waiting."

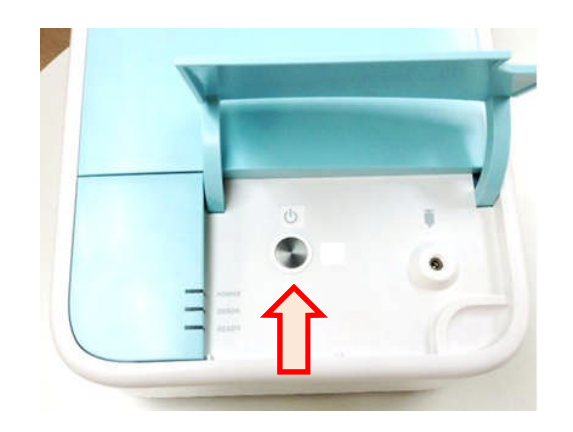

2. After several seconds, confirm that Current status indicates "Waiting..."

| 🔁 OralChroma DataManager                                                                              |                    |
|----------------------------------------------------------------------------------------------------|--------------------|
| Click "Measurement" to inject oral gas.<br>After the injection, measurement will start automatically. |                    |
| Measurement                                                                                           |                    |
| Measurement history Internal parameters                                                               | System<br>settings |
| Current status: Waiting Disable com<br>temporarily                                                    | nection            |
| OralChroma<br>Halitosis Measurement Device CHM-2                                                      | Exit               |

This waiting time is usually set as 60 minutes maximum. Green READY lamp turns on when the status becomes "**Ready to measure**" after the sensor and column in the OralChroma is stabilized.

| ment                        |                                                      |
|-----------------------------|------------------------------------------------------|
| Internal<br>parameters      | Syste<br>settin                                      |
| Disable cont<br>temporarily | nection                                              |
|                             | Internal<br>parameters<br>Disable com<br>temporarily |

You can measure only when the green READY lamp on the unit is on. If you mistakenly inject the sample breath gas to OralChroma when the lamp is off, "Waiting" time could be longer.

If the OralChroma has been powered off for a long period of time, or in case of immediately after the purchase, the Waiting time could continue more than 60 minutes due to the self-checking function of the OralChroma.

When the sensor and/or column does not become stable even after one hour, the red ERROR lamp turns on and the Current status on the Main window of the software shows the error of "Stability error.".

In this case, turn off the Main switch of OralChroma, wait for 30 minutes, then turn it on. "Connecting OralChroma to PC" in the previous section should be followed.

### 

Repeat this procedure several times if Waiting time is still long with ERROR lamp lit. In case the READY lamp hasn't turned on yet, power off the OralChroma and contact the agent from which you purchsed the OralChroma.

### Registering subjects

OralChroma DataManager manages the measurement data with registered IDs, names, etc. of subjects. Register the new subject or select the registered subject before the measurement.

- **1.** Turn on the PC to run OralChroma DataManager.
- 2. Click "Measurement" on the Main window.

| Click "Measurement" to inject oral<br>After the injection, measurement w | gas.<br>ill start automatically.  |
|--------------------------------------------------------------------------|-----------------------------------|
| Maaaa                                                                    |                                   |
| Measur                                                                   | ement                             |
| Measurement history                                                      | Internal System settings          |
| urrent status: Ready to measure                                          | Disable connection<br>temporarily |
|                                                                          |                                   |

3. The "Measurement data" window is displayed and then the "ID entry" window is displayed.

| 1         | 1       |                         |                                       | Receive                 |                     |                  |       |
|-----------|---------|-------------------------|---------------------------------------|-------------------------|---------------------|------------------|-------|
| Stop      | History | Sprintoour.             | : Part                                | previous data           |                     | Inject oral gas. | Close |
| Mare (mV) |         |                         | Enter ID<br>Enter ID<br>Browsing list | in Select               | Cancel              |                  |       |
| 00 IIII   | 30      | 60<br>Date of<br>Gender | 90<br>birth:                          | Tang(s)<br>Deter<br>H2S | 150<br>CHOSH (CHO): | 160 210          | 2     |

Follow the procedures below for registering new ID. Skip the procedure below for selecting already registered ID and go to [Selecting registered ID] or [Selecting registered ID from a list.]

#### • [Registering new ID]

1. Enter new ID on "ID entry" window and click "Select."

| iD entry      |               |
|---------------|---------------|
| Enter ID      |               |
| 1234567       |               |
| Browsing list | Select Cancel |
| L             |               |

 $2. \ {\rm Confirmation\ window\ for\ new\ registration\ appears.\ Click\ ``OK.''}$ 

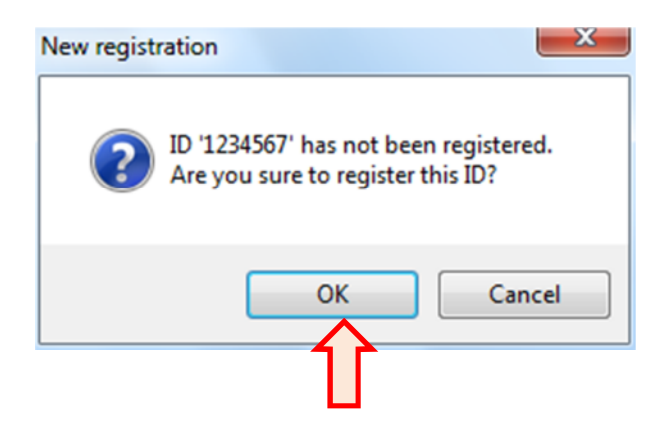

**3.** Enter the information of new subject.

| Enter subject  | information. |   |  |
|----------------|--------------|---|--|
| ID:            | 1234567      |   |  |
| Name:          | 1            |   |  |
| Comment:       |              |   |  |
| Date of birth: |              |   |  |
| Gender:        |              | • |  |
|                |              |   |  |

#### Details on fields are as below:

| Field            | Content                           | Remarks                                                                                                    |
|------------------|-----------------------------------|----------------------------------------------------------------------------------------------------|
| ID               | Characters<br>identifying subject | <ul> <li>Already registered ID cannot be registered.</li> <li>30 characters maximum</li> <li>Prohibited characters:</li> <li>\/:*?"&lt;&gt; ,</li> <li>Not case sensitive</li> </ul> |
| Name             | Subject name                      | · 30 characters maximum<br>· Can be omitted                                                                                                    |
| Comment          | Comments                          | · 30 characters maximum<br>· Can be omitted                                                                                                    |
| Date of<br>birth | Date of birth of subject          | · 30 characters maximum<br>· Can be omitted                                                                                                    |
| Gender           | Male or Female                    | ·Select Male, Female, or "blank."                                                                                                    |

4. Click "Register" after filling fields. Confirmation window appears. Click "OK."

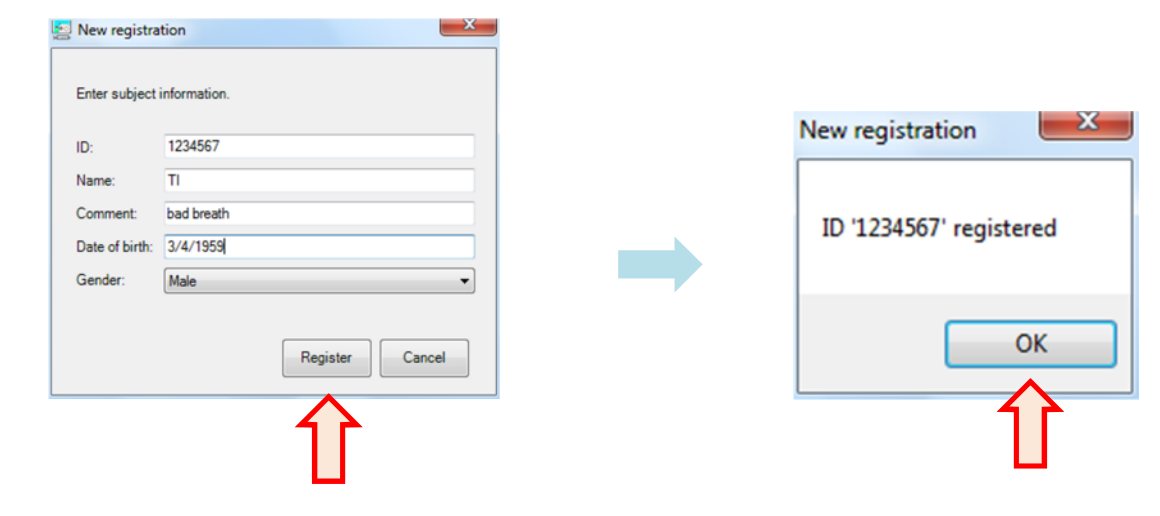

#### • [Selecting registered ID]

When entering character by character, the partially matched registered IDs are listed. Select one you want to use, then click "**Select**."

| DI 🔜 | entry     |     |
|------|-----------|-----|
| Ente | r ID      |     |
|      | 1111      |     |
|      | 1111      |     |
|      | 121109    |     |
| E    | 3 1234567 | pel |
|      | 12348     |     |
| _    | L         |     |
## • [Selecting registered ID from a list]

1. Click "Browsing list...."

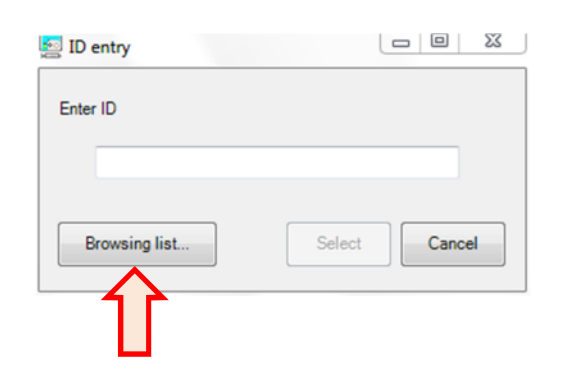

2. ID list appears. Select the subject and click "Select."

| D     | Name | Comment | Date of<br>birth | Gender | First<br>measurement<br>date | Previous<br>measurement<br>date | Number of<br>measurements |
|-------|------|---------|------------------|--------|------------------------------|---------------------------------|---------------------------|
| 111   | AA   |         | 2000/1/1         | Male   | 1/7/2013 3:27                | 1/7/2013 4:34                   | 6                         |
| 21109 | CC   |         | 1989/12/25       | Female | 11/9/2012 9:2                | 11/9/2012 2:2                   | 15                        |
| 2348  | FF   |         | 1968/4/25        | Male   | 9/6/2012 5:12                | 11/7/2012 3:2                   | 14                        |
| 486   | TI   |         | 1952/08/10       | Male   | 2/26/2013 4:2                | 5/15/2013 3:4                   | 27                        |
| S1234 | TS   |         | 1998/6/4         | Female | 11/8/2012 7:2                | 5/15/2013 3.5                   | 13                        |
|       |      |         |                  |        |                              |                                 |                           |
|       |      |         |                  |        |                              |                                 |                           |

Click field name to sort the data in ascending or descending order.

After completing ID entry, the specified subject data appears on "**Measurement data**" window and the OralChroma is ready to measure.

| Measurement dat    | a       |              |                     |                          |       |               | Suffrage Sector |       |
|--------------------|---------|--------------|---------------------|--------------------------|-------|---------------|-----------------|-------|
| Stop               | History | Judgment     | Print               | Receive<br>previous data |       | Inje          | ect oral gas.   | Close |
| /oltage (mV)<br>50 |         |              |                     |                          |       |               |                 |       |
|                    |         |              |                     |                          |       |               |                 |       |
|                    |         |              |                     |                          |       |               |                 |       |
|                    |         |              |                     |                          |       |               |                 |       |
|                    |         |              |                     |                          |       |               |                 |       |
|                    |         |              |                     |                          |       |               |                 |       |
|                    |         |              |                     |                          |       |               |                 |       |
|                    |         |              |                     |                          |       |               |                 |       |
| 0                  | 30      | 60           | 90                  | 120                      | 150   | 180           | 210             | 240   |
| 4490               |         | Data di inte | 1052/09/10          | Date:                    |       | $\rightarrow$ |                 |       |
| ame: TI            |         | Gender:      | Male                | H2S                      | CH3SH | (CH3)2S       |                 |       |
| omment:            |         | Select       | Change<br>informati | ID<br>ion                |       |               | OraiChi         | roma  |
|                    |         |              |                     | Unit:ppb                 |       |               |                 |       |
|                    |         |              |                     |                          |       |               |                 |       |

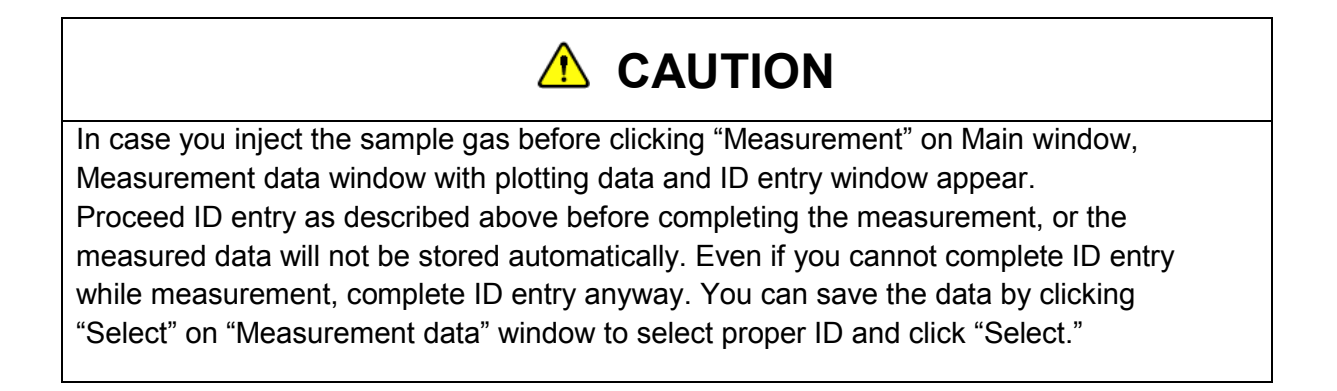

# Measurement

Sampling oral gas and injecting it to OralChroma.

## Sampling oral gas

- **1.** Take a syringe from the sealed bag.
- 2. Insert the syringe into the oral cavity until the flange reaches the lips. Softly bite on the syringe to fix it and close the mouth tightly.

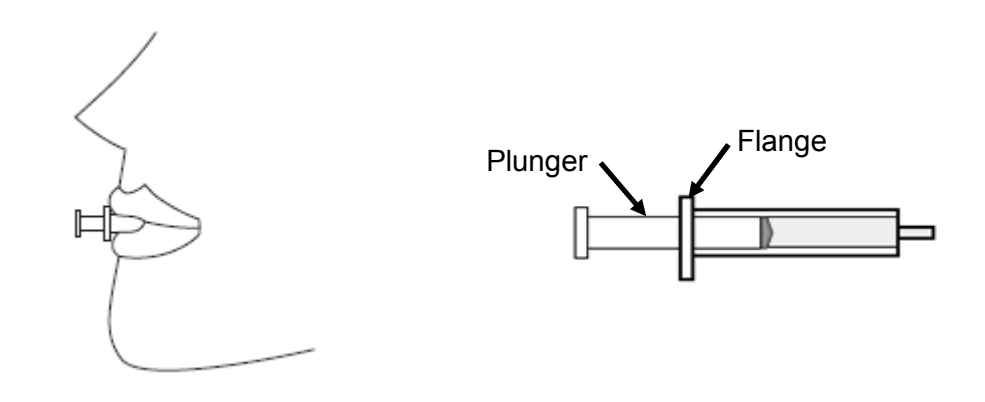

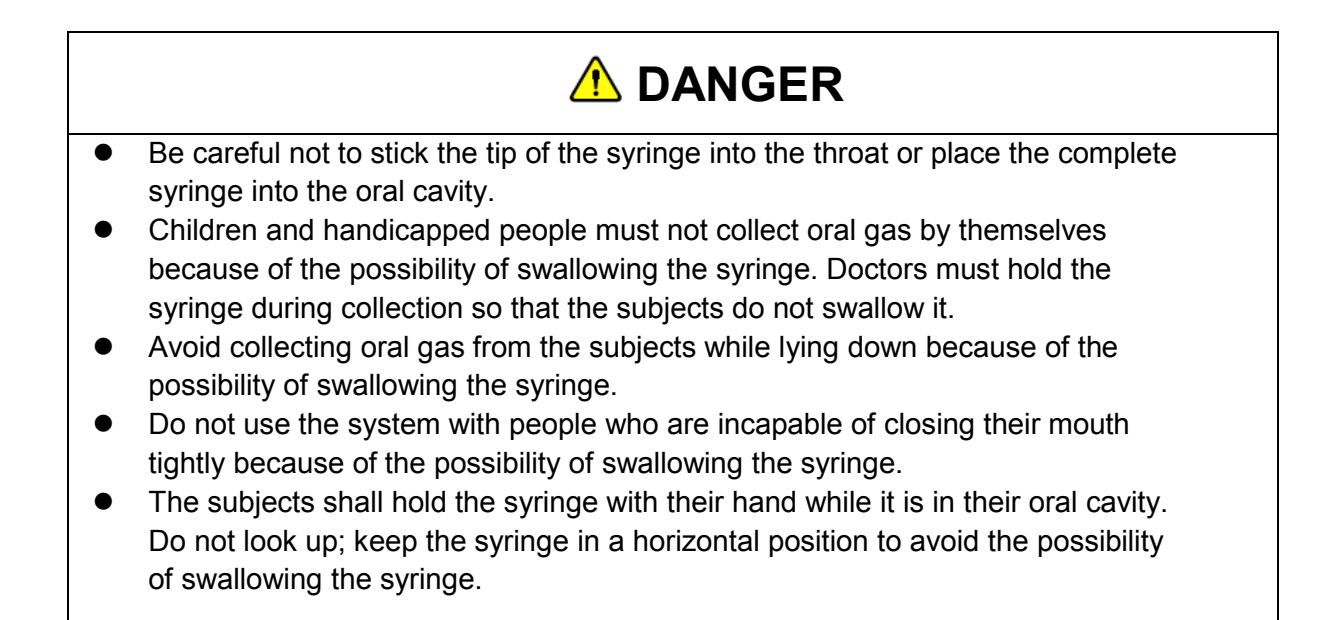

# 

- Always use a new and unopened syringe. When you open the package, use the syringe immediately.
- Do not reuse the syringe. Doing so may cause infection. Used syringes shall be discarded according to the applicable laws of your country or region.
- If the syringe should cause any abnormalities to the lips or oral cavity, stop using it immediately.

# 

When you sample oral gas immediately after using mouth washes and/or tooth powders, the included alcohols may influence the measurement. Wait some time and then measure it.

**3.** Breathe through the nose, while keeping the oral cavity sealed and unventilated for at least 30 seconds. Avoid touching the tip of the syringe with the tongue.

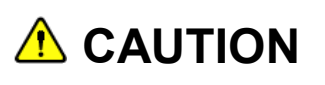

Avoid putting saliva on the syringe. Touching the tip of the syringe with the tongue may allow saliva to enter the syringe, which may cause inaccurate measurements.

- **4.** After 30 seconds or more, pull the piston to the very end of the syringe, and fill the syringe with a breath sample from the oral cavity. Then push the piston and return the gas to the oral cavity. Pull the piston again to the very end of the syringe to fill it with another breath sample and this time remove the syringe from the oral cavity.
  - \* To eliminate unwanted air in the syringe, this process requires pulling the piston twice.

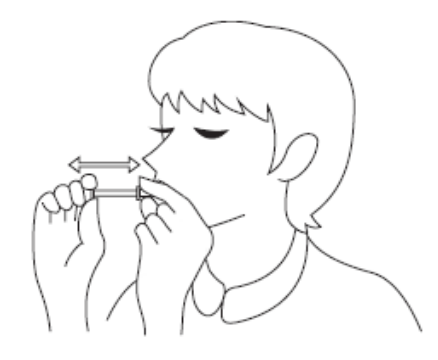

5. Remove saliva from the tip of the syringe with tissue paper.

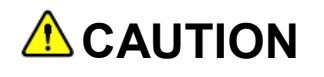

Do not rub syringe with alcohol to remove the saliva. If such alcohol enters into OralChroma, the accurate measurement cannot be expected because the sensor and other components in OralChroma become unstable.

**6.** Slowly push the plunger to the 1 cc (ml) position.

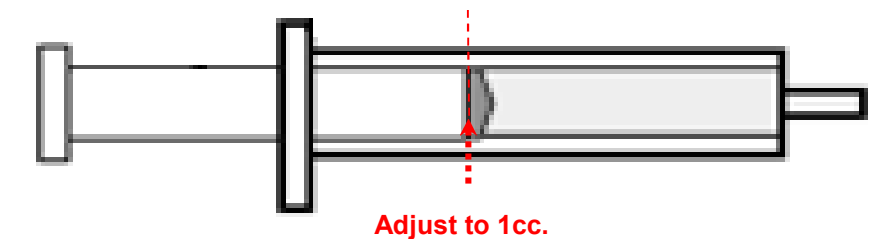

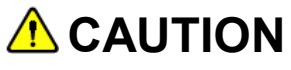

Inject the sampled gas within one minute after collecting the gas. If time elapses, the measurement result could be inaccurate because the gas may leak from the syringe or adsorb on to the inside surface of the syringe.

# Injecting oral gas

1. Confirm that "Inject oral gas" is displayed at upper right of "Measurement data" window and that green READY lamp of OralChroma is lit.

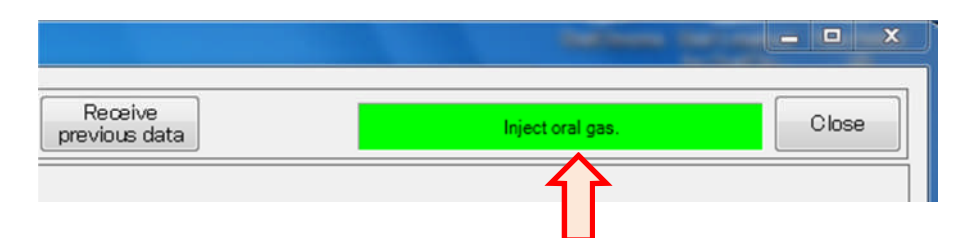

- 2. Open the lid on top of OralChroma.
- **3.** Insert the tip of syringe at a right angle to the inlet and push down strongly on the plunger in one stroke to inject the entire breath sample into the OralChroma.
- **4.** Remove the syringe from the inlet upon completing the injection.

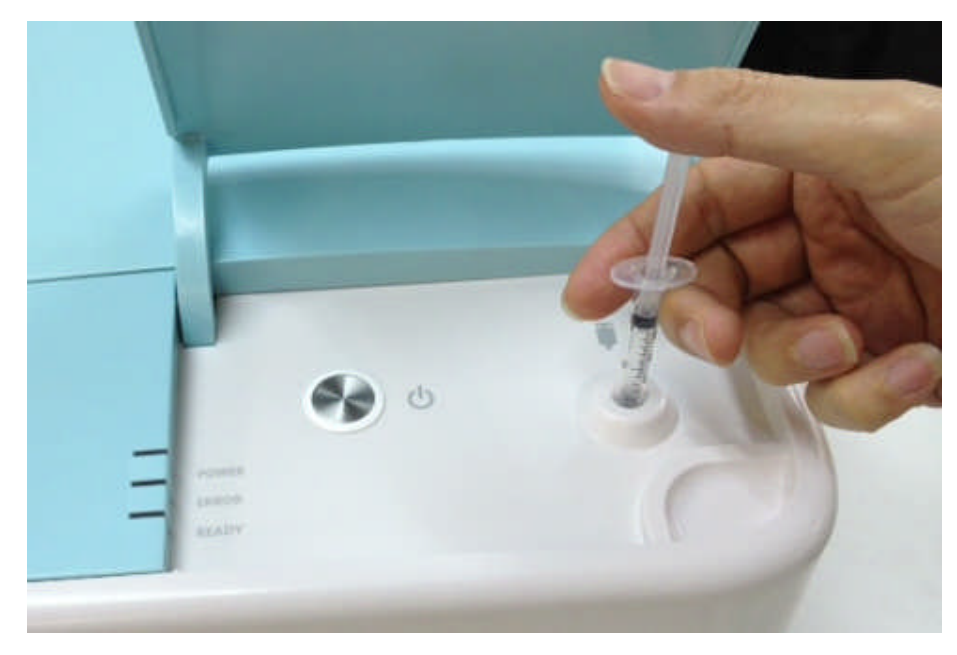

 ${\bf 5.}\ {\rm Buzzer}\ {\rm sounds}\ {\rm and}\ {\rm the}\ {\rm green}\ {\rm READY}\ {\rm lamp}\ {\rm turns}\ {\rm off}\ {\rm to}\ {\rm start}\ {\rm the}\ {\rm measurement}.$ 

6. Receiving data is plotted on "Measurement data" window, and the elapsed time is indicated at upper right. You can select the view mode, "Chromatogram" or "Simple" by right-clicking on the graph area.

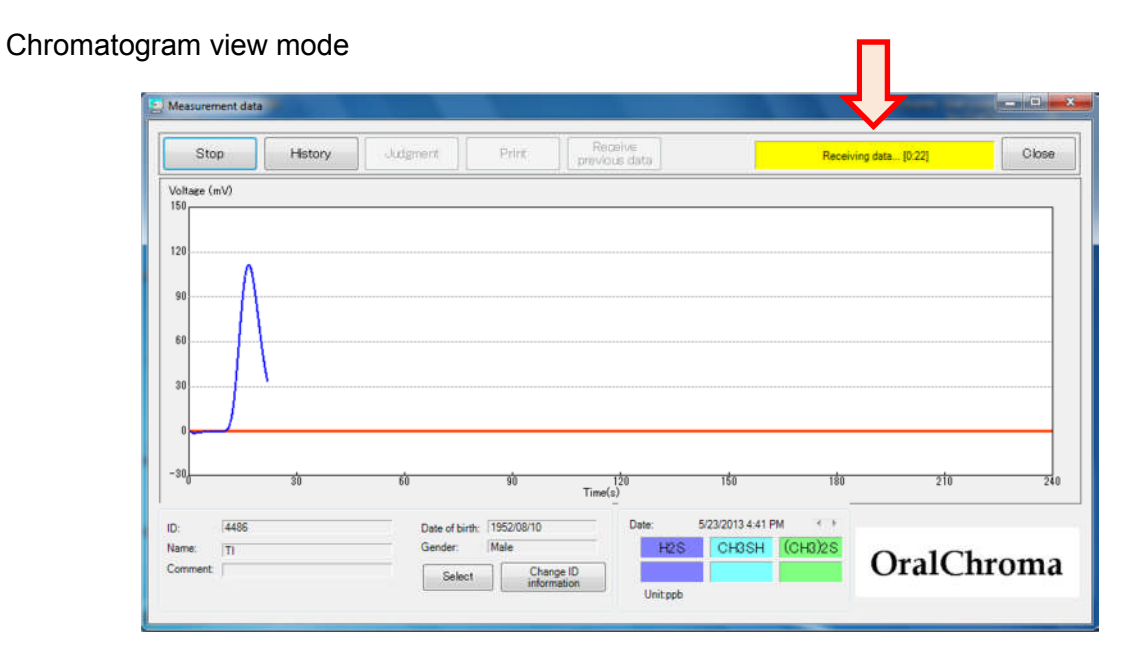

#### Simple view mode

| Stub       | His  | tory July | ment Print             | Receiv         | e<br>data  | F            | leceiving data [0:55] | Close |
|------------|------|-----------|------------------------|----------------|------------|--------------|-----------------------|-------|
| oltage (m\ | v)   |           |                        |                |            |              |                       |       |
| 0          | 30   | ja<br>Ja  | sù                     | 120<br>Time(s) | 1          | 150          | 1ðo21                 | 0 240 |
|            | 4486 |           | Date of birth: 1952/08 | /10            | Date: 5/23 | 2013 4:41 PM | F                     |       |

## Completing measurement

The measurement time is 4 minutes.

- 1. When the measurement is completed, buzzer sounds and OralChroma enters "Waiting" status for one minute.
- 2. Measured data and results are saved in the file. The "Measurement data" window displays the chart and values of gas concentrations as below.

Chromatogram view mode

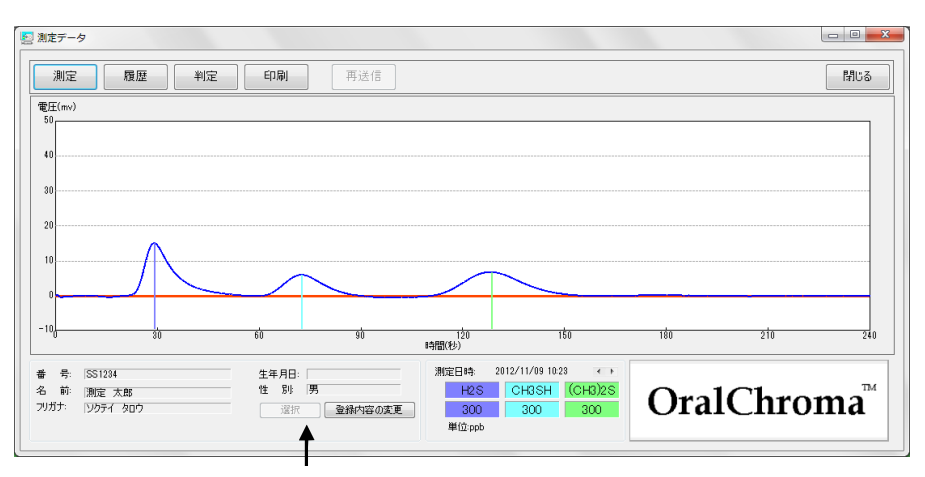

Gas concentration

Simple view mode

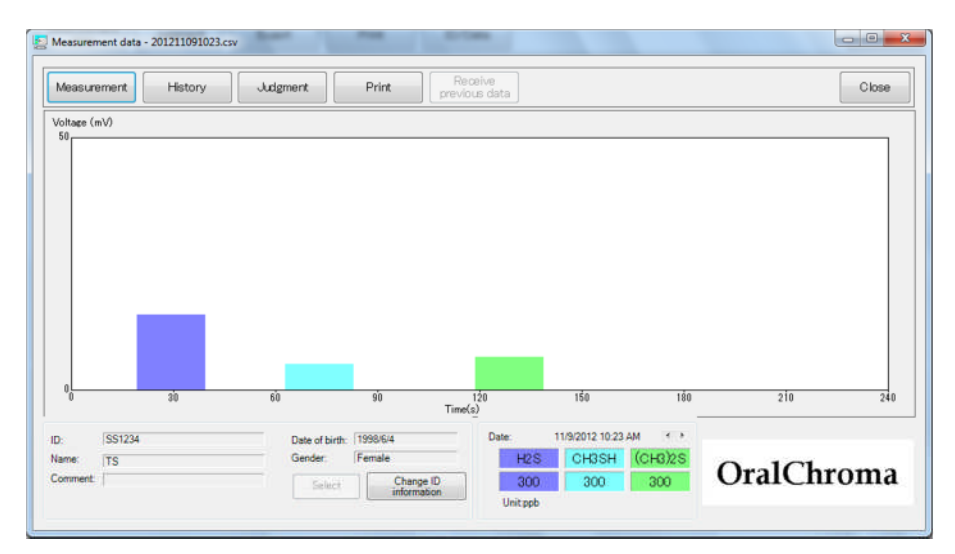

3. Confirmation message ``Measurement completed'' appears. Click ``OK.''

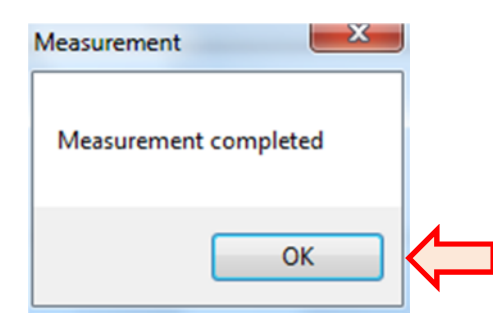

4. The "Judgment" window is displayed with flashing the judgment result.

For chromatogram view mode

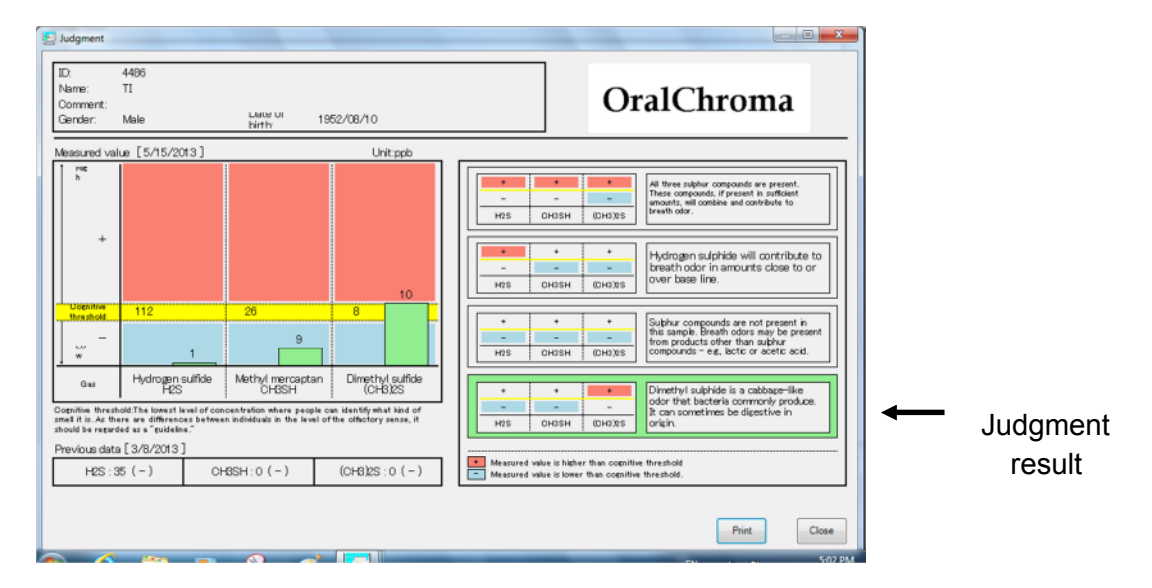

#### For simple view mode

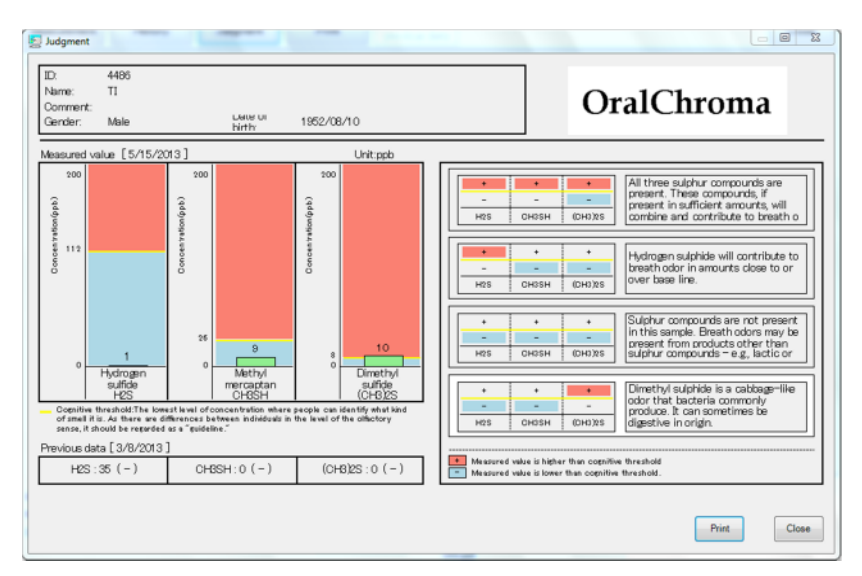

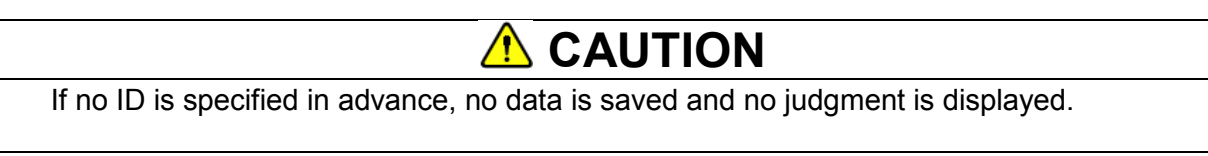

# ■ Stopping measurement

**1.** Click "**Stop**" button if you want to stop the measurement before completing.

| Measu ent data      |         |          |       |                |
|---------------------|---------|----------|-------|----------------|
| Stop                | History | Judgment | Print | Rec<br>previou |
| Voltage (mV)<br>150 |         |          |       |                |

2. A buzzer sounds and OralChroma enters "Waiting" status for one minute. Green READY lamp is lit on the unit.

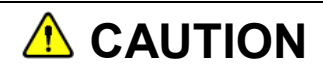

If the injected gas includes high concentration of halitosis gas components, the "Waiting" status may continue more than one minute.

## Receiving previous data

One previous data is saved in the memory of OralChroma unit. You can receive this data. This is useful when the USB cable is mistakenly disconnected during measurement or measurement is started without running the software.

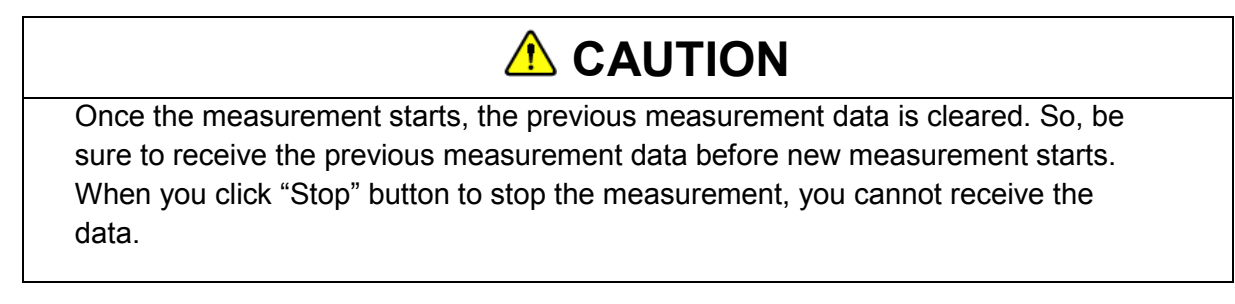

- **1.** Click "Measurement" on Main window to open "Measurement data" window.
- 2. Click "Receive previous data," and the previous measurement data is received from OralChroma to PC. It takes 10 to 20 seconds, then the chart and concentrations are displayed. The measurement data and the results are saved in the file and "Judgment" window automatically appears.

| E Measurement data                   | Ţ                                                                                     | _ <b>_</b> ×             |
|--------------------------------------|---------------------------------------------------------------------------------------|--------------------------|
| Stop History                         | Judgment Print Receive<br>previous data                                               | Inject oral gas.         |
| Voltage (mV)<br>50                   |                                                                                       |                          |
| 00 30                                | 60 90 120<br>Time(s)                                                                  | 150 180 210 240          |
| ID: [4486<br>Name: [T]<br>Comment: [ | Date of birth: 1952/08/10<br>Gender: Male<br>Select Change ID<br>information Unit ppb | CH3SH (CH3)2S OralChroma |

# Ending measurement

Power off the OralChroma after ending the measurement. You can use the software even if the unit is off.

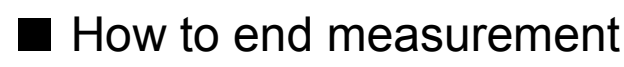

1. Keep pushing down on the Power switch of the unit until the buzzer sounds. The power is turned off with orange POWER lamp off.

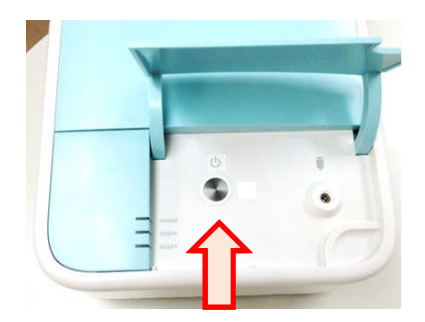

2. Click "Exit" on Main window to end the software.

| Click "Measu<br>After the inje | nrement‴ to inject oral ≨<br>ction, measurement wil | gas.<br>I start automatically |                    |
|--------------------------------|-----------------------------------------------------|-------------------------------|--------------------|
|                                | Measure                                             | ment                          |                    |
| Measur                         | ement history                                       | Internal<br>parameters        | System<br>settings |
| rrent status:                  | Power off                                           | Disable contemporarily        | nection            |
| ralCh                          | roma<br>nt Device CHM-2                             |                               | Exit               |

3. "Are you sure to exit?" message appears. Click "OK."

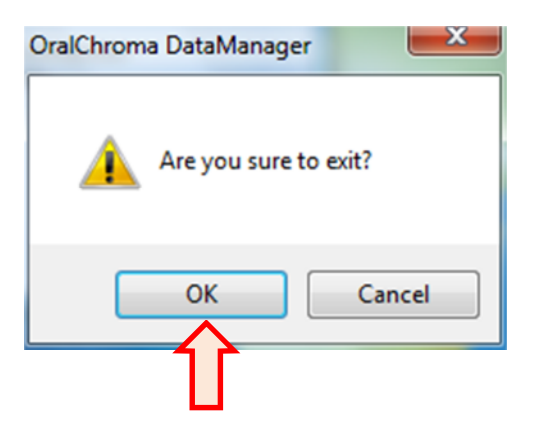

# Viewing measurement history

Measurement history can be displayed in the form of graph and list from the saved data.

## ■ How to view measurement history

1. Click "Measurement history" on Main window.

| Click <sup>"</sup> Measu<br>After the inje | rement″to inject ora<br>ction, measurement v | l gas.<br>/ill start automatically. |          |  |  |  |  |  |
|--------------------------------------------|----------------------------------------------|-------------------------------------|----------|--|--|--|--|--|
| Measurement                                |                                              |                                     |          |  |  |  |  |  |
| Maran                                      | ament history                                | Internal                            | System   |  |  |  |  |  |
| Ivieasur                                   | sinent history                               | parameters                          | settings |  |  |  |  |  |
| urrent status:                             | Power off                                    | Disable cor<br>temporarily          | settings |  |  |  |  |  |

- 2. "ID entry" window appears. Enter the ID of which you want to display the subject and click "Select", or click "Browsing list..." to select the ID in "ID list" window.
- $\mathbf{3.}$  The "Measurement history" window of the specified subject is displayed as below.

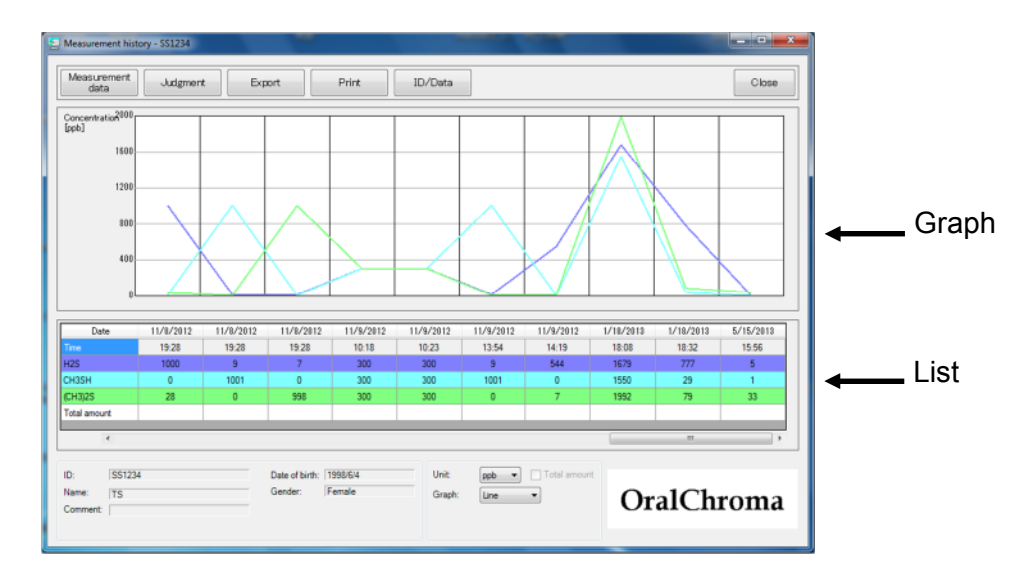

**4.** The number of measurements which can be displayed at a time is 10 maximum. If there are more than10 measurements, move the scroll bar under the list to view other measurements.

## Operating measurement history display

#### • Changing Y-axis scale

Right-click on the graph area to move the pointer to "**Y- axis range**", then select "**Large**", "**Small**", or "**Auto**."

| - | Measurement history -                 | SS1234       |           |    |           |      |
|---|---------------------------------------|--------------|-----------|----|-----------|------|
|   | Measurement data                      | Judgmer      | nt        | Ex | port      | Prir |
|   | Concentratio <sup>2000</sup><br>[ppb] |              |           |    |           |      |
|   |                                       | Y-ax         | is range  | ×  | Large     | -    |
|   |                                       | Grap         | oh color  | ۲  | Small     |      |
|   | 1200                                  |              |           |    | Auto      |      |
|   | 800                                   | $\mathbf{n}$ | $\square$ |    | $\square$ |      |

#### • Changing color

1. Right-click on the graph area to move the pointer to "Graph color", then select a gas or "Total amount."

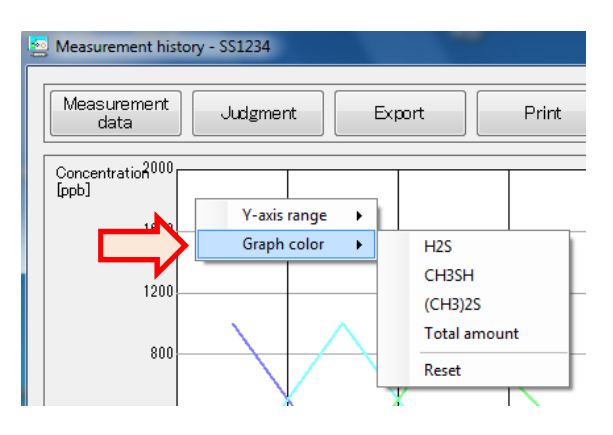

 $\textbf{2. "Color" window appears. Select a new color and click "\textbf{OK}."}$ 

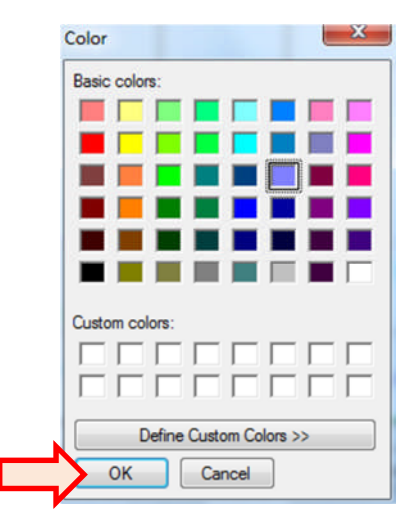

3. Select ``Reset'' of Graph color to change all the colors to initial setting.

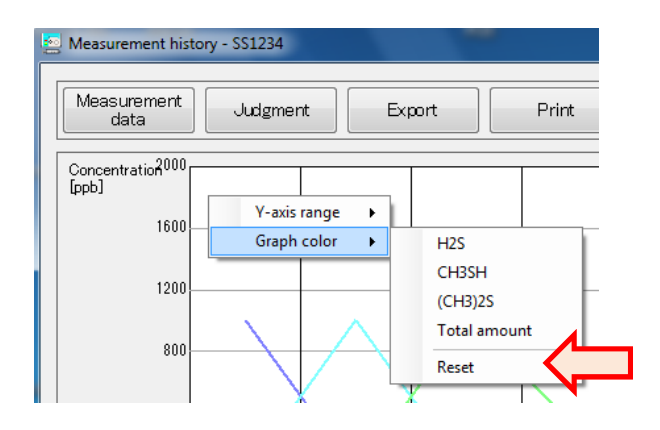

The above color change will be applied to the software completely. The color change of one measurement history window reflects other measurement histories and measurement data windows.

#### • Changing unit and showing total amount

Click drop-down list of "Unit" to select either "ppb" or "ng/10mL."

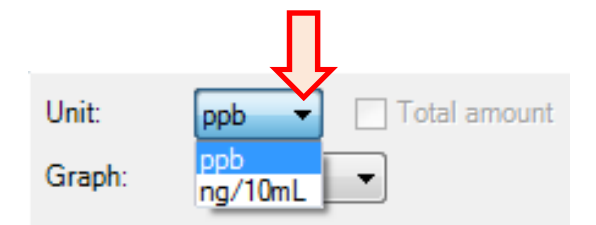

Check "**Total amount**" to display the total amount. Total amount is shown only when the unit is "**ng/10mL**."

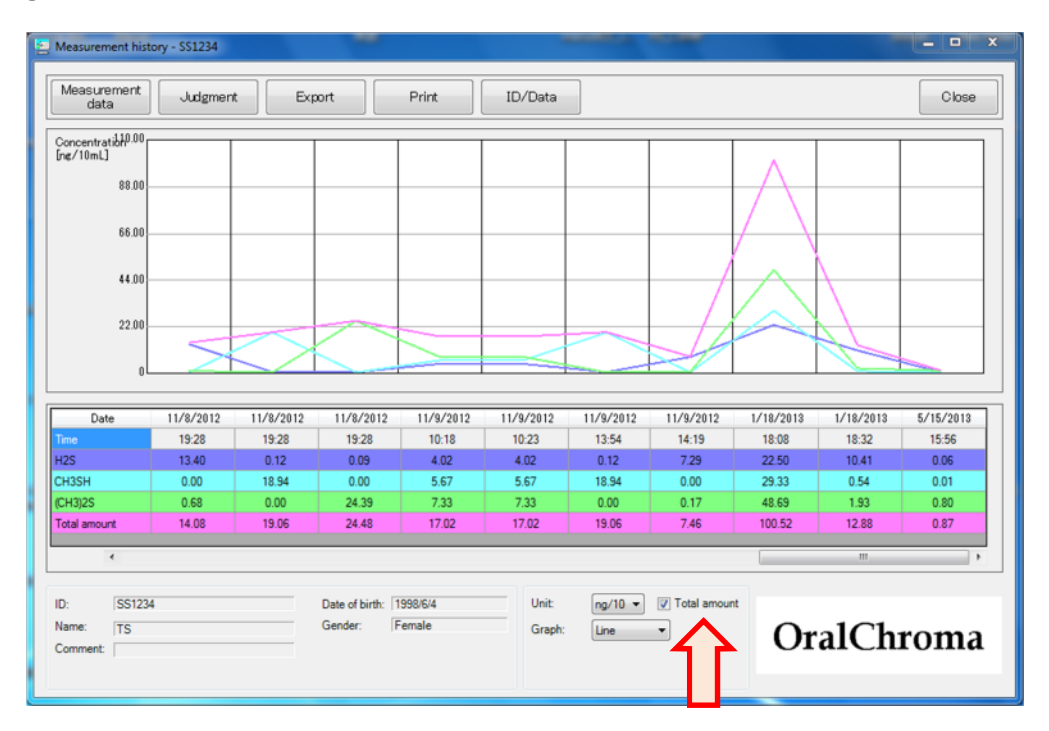

#### • Changing graph type

Click the drop-down list of "Graph" to select "Line" or "Bar."

| Unit:  | ng/10 🔻 | V | Total amount |
|--------|---------|---|--------------|
| Graph: | Line    | - |              |
|        | Line    |   |              |
|        | Bar     |   |              |
|        |         |   |              |

The display below is a bar graph example.

| Measurement hist                                                     | ory - SS1234 |           | 1                             |                    |                 |                |               |           |           | ×         |
|----------------------------------------------------------------------|--------------|-----------|-------------------------------|--------------------|-----------------|----------------|---------------|-----------|-----------|-----------|
| Measurement<br>data                                                  | Judgment     | t Exp     | ort                           | Print              | ID/Data         |                |               |           |           | Close     |
| Concentratibilities<br>[ne/10mL]<br>88.00<br>66.00<br>44.00<br>22.00 |              |           |                               |                    |                 |                |               |           |           |           |
| Date                                                                 | 11/8/2012    | 11/8/2012 | 11/8/2012                     | 11/9/2012          | 11/9/2012       | 11/9/2012      | 11/9/2012     | 1/18/2013 | 1/18/2013 | 5/15/2013 |
| Time                                                                 | 19:28        | 19:28     | 19:28                         | 10:18              | 10:23           | 13:54          | 14:19         | 18:08     | 18:32     | 15:56     |
| H2S                                                                  | 13.40        | 0.12      | 0.09                          | 4.02               | 4.02            | 0.12           | 7.29          | 22.50     | 10.41     | 0.06      |
| СНЗЅН                                                                | 0.00         | 18.94     | 0.00                          | 5.67               | 5.67            | 18.94          | 0.00          | 29.33     | 0.54      | 0.01      |
| (CH3)2S                                                              | 0.68         | 0.00      | 24.39                         | 7.33               | 7.33            | 0.00           | 0.17          | 48.69     | 1.93      | 0.80      |
| Total amount                                                         | 14.08        | 19.06     | 24.48                         | 17.02              | 17.02           | 19.06          | 7.46          | 100.52    | 12.88     | 0.87      |
| •                                                                    |              |           |                               |                    |                 |                |               |           |           | Þ         |
| ID: SS123<br>Name: TS<br>Comment:                                    | 4            |           | Date of birth: 1<br>Gender: 1 | 1998/6/4<br>Female | Unit:<br>Graph: | ng/10 💌<br>Bar | V Total amoun | Or        | alCh      | roma      |

#### • Displaying measurement data

Double-click the row you want to display in the list of "**Measurement history**" window or select the date and click "**Measurement data**" to show the "**Measurement data**" window. See page 58, "Measurement data window" for details.

#### • Displaying judgment

Select the row you want to display in the list of "**Measurement history**" window and click "**Judgment**" to show judgment window. See page 68, "Judgment window" for details.

#### • Exporting data

Measurement history data can be saved as a text file in CSV format.

#### 1. Click "Export."

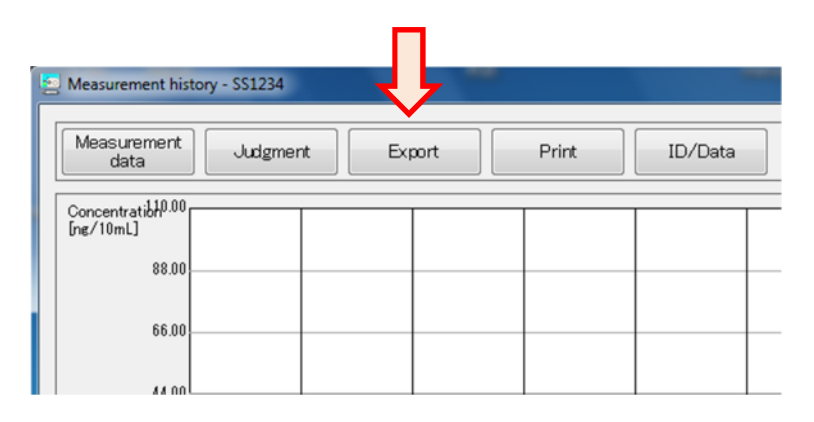

2. Enter the file name in the "Export measurement data" window and click "Save". The saved file can be used for spread sheet software such as Excel.

[Saved file example]

| X  | <b>₩ ") •</b> (" •   <del>-</del>   |                              |        |                       | -          |                          |       |                 | test -          |
|----|-------------------------------------|------------------------------|--------|-----------------------|------------|--------------------------|-------|-----------------|-----------------|
| F  | ile Home In:                        | sert Page Layout             | Formul | las D                 | ata Re     | eview Vi                 | ew    |                 |                 |
| Pa | K Cut<br>Copy →<br>Ste<br>Clipboard | Calibri v 11<br>B I U v Font | 1 -    | A* A*<br>* <u>A</u> * | = =<br>= = | ═ Ì 於·<br>■ 詳 的<br>Align | E E   | Wrap T<br>Merge | ext<br>& Center |
|    | C2                                  | ▼ (* <i>f</i> x              |        |                       |            |                          |       |                 |                 |
|    | А                                   | В                            | С      | D                     | E          | F                        | G     | н               | 1               |
| 1  | List of measured d                  | ata                          |        |                       |            |                          |       |                 |                 |
| 2  | ID                                  | SS1234                       |        |                       |            |                          |       |                 |                 |
| 3  | Name                                | TS                           |        |                       |            |                          |       |                 |                 |
| 4  | Comment                             |                              |        |                       |            |                          |       |                 |                 |
| 5  | Date of birth                       | 4/06/1998                    |        |                       |            |                          |       |                 |                 |
| 6  | Gender                              | Female                       |        |                       |            |                          |       |                 |                 |
| 7  |                                     |                              |        |                       |            |                          |       |                 |                 |
| 8  | Time and date                       | File name                    | H2S    | CH3SH                 | (CH3)2S    | Vs0                      | Vh    | FR              | СТ              |
| 9  | 8/11/2012 19:28                     | 201211081928.csv             | 705    | 23                    | 16         | 2464.371                 | 0.9   | 12.3            | 36.5            |
| 10 | 8/11/2012 19:28                     | 201211081928.csv             | 150    | 120                   | 93         | 2458.135                 | 0.9   | 12.3            | 36.5            |
| 11 | 8/11/2012 19:28                     | 201211081928.csv             | 300    | 300                   | 300        | 1629.076                 | 0.9   | 12.3            | 36.5            |
| 12 | 8/11/2012 19:28                     | 201211081928.csv             | 1000   | 0                     | 28         | 1614.034                 | 0.9   | 12.3            | 36.5            |
| 13 | 8/11/2012 19:28                     | 201211081928.csv             | 9      | 1001                  | 0          | 1598.675                 | 0.9   | 12.3            | 36.5            |
| 14 | 8/11/2012 19:28                     | 201211081928.csv             | 7      | 0                     | 998        | 1585.071                 | 0.9   | 12.3            | 36.5            |
| 15 | 9/11/2012 10:18                     | 201211091018.csv             | 300    | 300                   | 300        | 1629.076                 | 0.9   | 12.3            | 36.5            |
| 16 | 9/11/2012 10:23                     | 201211091023.csv             | 300    | 300                   | 300        | 1629.076                 | 0.9   | 12.3            | 36.5            |
| 17 | 9/11/2012 13:54                     | 20121109135400.csv           | 9      | 1001                  | 0          | 1598.675                 | 0.9   | 12.3            | 36.5            |
| 18 | 9/11/2012 14:19                     | 20121109141900.csv           | 544    | 0                     | 7          | 2020.09                  | 0.9   | 12.3            | 36.5            |
| 19 | 18/01/2013 18:08                    | 201301181808.csv             | 1679   | 1550                  | 1992       | 3.163482                 | 0.9   | 120             | 40              |
| 20 | 18/01/2013 18:32                    |                              | 777    | 29                    | 79         | 3.156226                 | 0.9   | 120             | 40              |
| 21 | 15/05/2013 15:56                    | 201305151556.csv             | 5      | 1                     | 33         | 2.181974                 | 0.874 | 19.1            | 35.4            |

Unit of gas concentrations (rows "C" to "E" in the above example) is ppb (part per billion.) Vs0, Vh, FR, and CT(rows "F" to "I" in the above example) is parameters showing the OralChroma internal conditions.

# Creating image file and printing of measurement history

The displayed window can be printed or saved as image file.

#### • Printing

1. Click "Print" or right-click "Print" then select "Print" to show "Print" window.

| Measurement hist           | ory - SS1234 |   |     |     | - | <b>↓</b> |                       |         |   |
|----------------------------|--------------|---|-----|-----|---|----------|-----------------------|---------|---|
| Measurement data           | Judgmer      | t | Exp | ort |   | Print    | ID/Data               |         | _ |
| Concentration<br>[ng/10mL] |              |   |     |     |   |          | Print<br>Save as imag | je file | F |
| 88.00 -                    |              |   |     |     |   |          |                       |         |   |

2. Click "Print" after selecting printer and setting paper size, etc.

| Select Printer   |                       |                           |
|------------------|-----------------------|---------------------------|
| 🔚 Add Print      | er                    |                           |
| Fax<br>Microsoft | t XPS Document Writer |                           |
|                  |                       |                           |
| Status:          | Ready                 | Print to file Preferences |
| Location:        |                       |                           |
| Comment:         |                       | Find Printer              |
| Page Range       |                       |                           |
| Al               |                       | Number of copies: 1       |
| Selection        | Current Page          |                           |
| Pages:           |                       | Collate                   |
|                  |                       |                           |

- \* Selecting printer and setting paper size are stored and will be effective for the next printing automatically.
- \* Check "**Print without displaying the print dialog box**" in the "**Print**" tab in "**System settings**" window to print quickly the image without displaying the picture.

#### • Creating image file

- 1. Right-click "Print" and select "Save as image file."
- 2. Enter the file name, select file type (jpg or bmp) and then click "Save."

| Cibianes                                                                                                    | P Documents P                              | T Search Documents | 2           |
|----------------------------------------------------------------------------------------------------|--------------------------------------------|--------------------|-------------|
| rganize 👻 New fold                                                                                                    | er                                         | 8                  | = • 🔞       |
| ★ Favorites ■ Desktop                                                                                                    | Documents library<br>Includes: 2 locations | Arrange by:        | Folder 🔻    |
| Downloads                                                                                                    | Name                                       | Date modified      | Туре        |
| Recent Places                                                                                                    | No Server and                              |                    |             |
|                                                                                                    | No items ma                                | ten your search.   |             |
| libraries                                                                                                    |                                            |                    |             |
| Libraries Documents                                                                                                    |                                            |                    |             |
| <ul> <li>Libraries</li> <li>Documents</li> <li>Music</li> </ul>                                                                                                    |                                            |                    |             |
| Libraries Documents Music Pictures                                                                                                    |                                            |                    |             |
| Libraries Cournents Cournents Cournents Cournes Courne |                                            |                    |             |
| Libraries  Documents  Music  Pictures  Videos  Computer                                                                                                    | < <u> </u>                                 |                    | ŀ           |
| Libraries  Documents  Music  Pictures  Videos  Computer  File parents                                                                                                    | < [                                        |                    | •           |
| Libraries Documents Music Fictures Videos Computer File name: Concentrate File (Concentrate)                                                                                                    | < III                                      |                    | •           |
| Libraries Documents Music Fictures Videos Computer File name: Save as type: jpg (*                                                                                                    | • [jpg]                                    |                    | •           |
| <ul> <li>Libraries</li> <li>Documents</li> <li>Music</li> <li>Pictures</li> <li>Videos</li> <li>Computer</li> <li>File name:</li> <li>Save as type: jpg (*</li> </ul>                                                                                                    | < !!!                                      | Save               | •<br>•<br>• |

#### Managing measurement data

The measurement data can be moved and deleted, and the subject data can be deleted.

#### • Moving measurement data

When the wrong subject ID is chosen by mistake at the time of "Waiting" status and the measurement data is saved under such wrong subject ID, you can move such data to the correct subject ID.

1. Click the date or row in the list of "Measurement history" window to specify the data you want to move.

2. Click "ID/Data" to select "Move data."

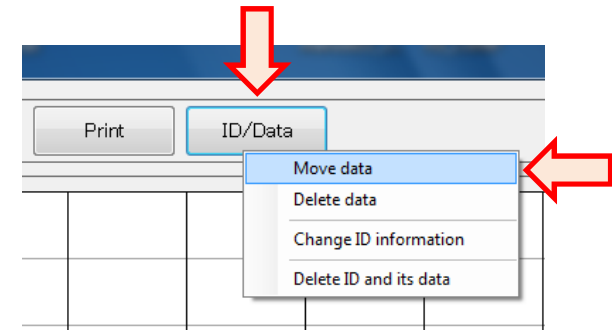

3. Confirmation message appears. Click "Yes."

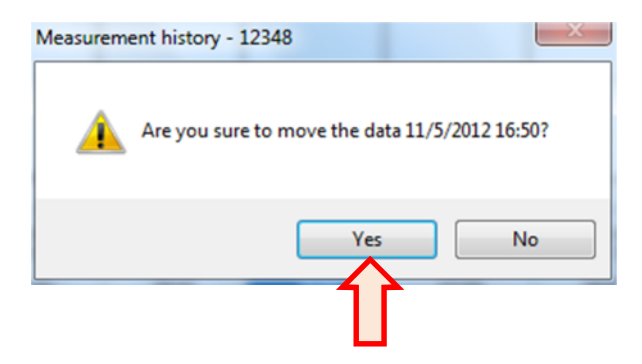

4. Enter or select the correct ID in "ID input" window, then click "Select."

| 🔄 ID entry    |        |        |
|---------------|--------|--------|
| Enter ID      |        |        |
|               |        |        |
| Browsing list | Select | Cancel |
|               | U      |        |

 $\mathbf{5.}$  The data is moved from the wrong subject to the correct subject's ID.

\*When the measurement history window for the correct subject ID is open at this time, close such window and re-open it to show the change.

#### • Deleting data

- 1. Click the date or row in the list of "Measurement history" window to specify the data you want to delete.
- 2. Click "ID/Data" to select "Delete data."

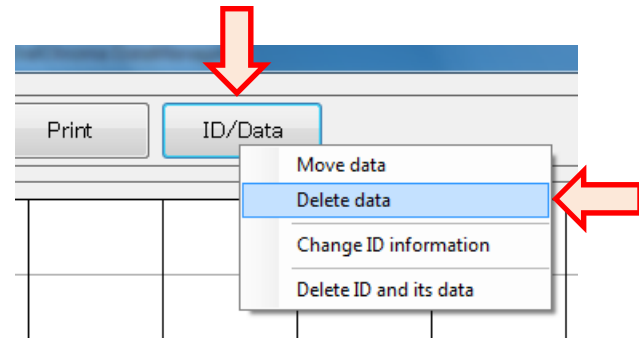

3. Confirmation message appears. Click "Yes."

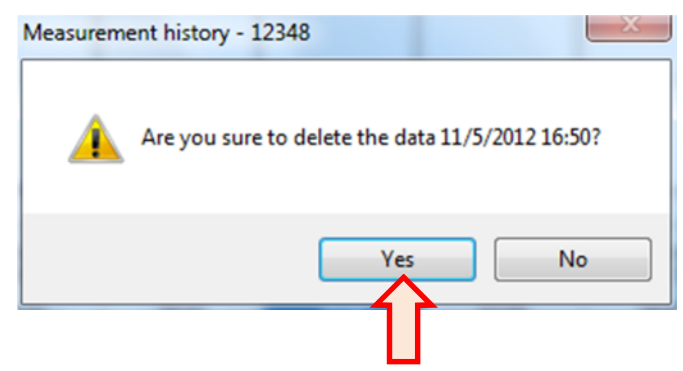

4. The data file is deleted and data is removed from the displayed window.

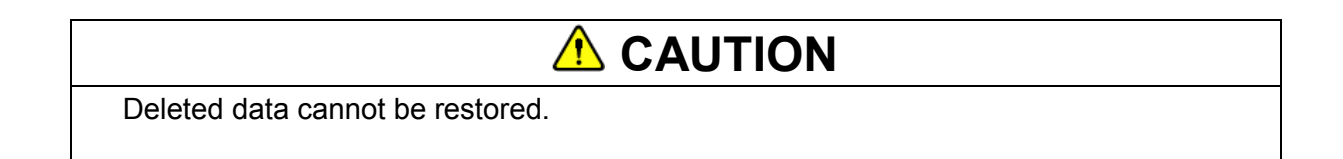

#### • Changing subject ID information

You can change the registered information of the subjects.

1. Click "ID/Data" to select "Change ID information."

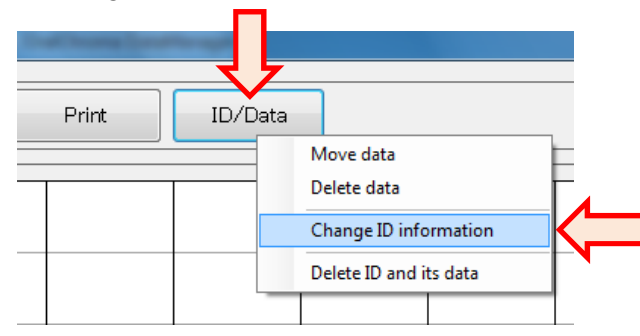

2. Change the personal information in "ID information change" window, then click "Change."

| ⊵ ID informatio | on change     |
|-----------------|---------------|
| Change ID inf   | ormation      |
| ID:             | SS1234        |
| Name:           | TS            |
| Comment:        |               |
| Date of birth:  | 1998/6/4      |
| Gender:         | Female        |
|                 |               |
|                 | Change Cancel |
|                 | Î             |

3. Personal information on "Measurement history" and "Measurement data" windows are updated.

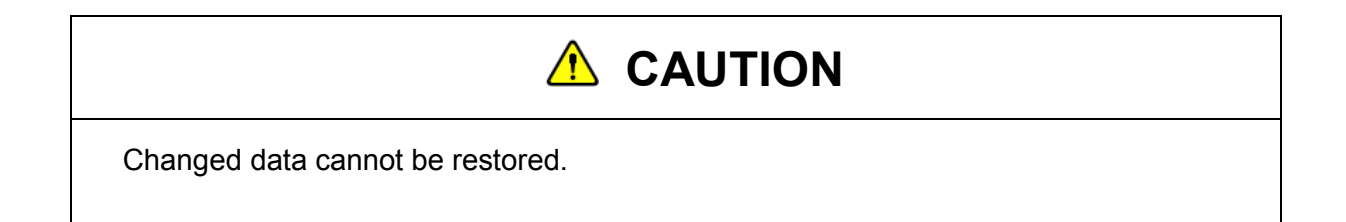

#### • Deleting subject ID

You can delete the subject personal information and the measurement data at the same time.

1. Click "ID/Data" to select "Delete ID and its data."

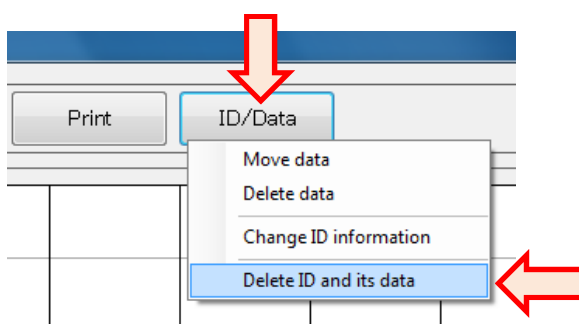

2. Confirmation message appears. Click "Yes."

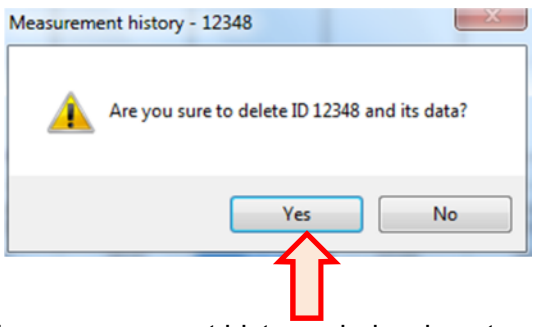

3. After deleting the data, the measurement history window is automatically closed.

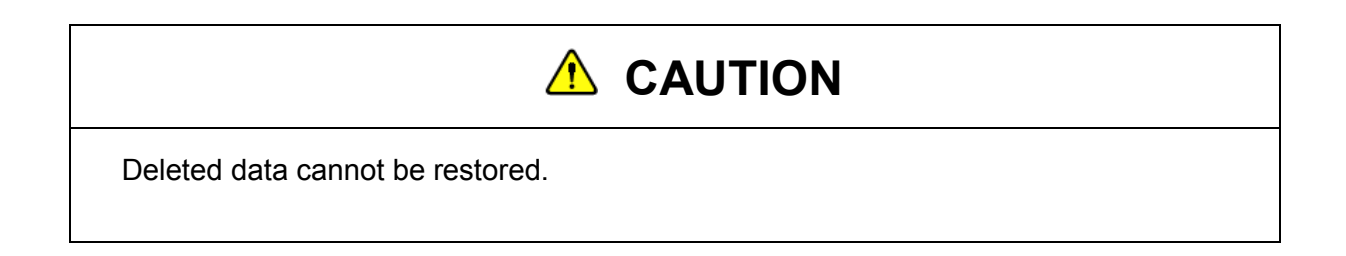

# Measurement data window

The window displaying the measurement data has two viewing modes as below.

#### Chromatogram view mode

| Measurem    | uent History  |                              |                          |              |
|-------------|---------------|------------------------------|--------------------------|--------------|
|             | nenit History | Judgment Print Rect          | eive<br>s data           | Close        |
| Voltage (mV | n             |                              |                          |              |
|             |               |                              |                          |              |
| 40          |               |                              |                          |              |
| 30          |               |                              |                          |              |
| 20          |               | Gas detection point          | Sensor v                 | oltage graph |
| 10          | $\wedge$      |                              |                          |              |
|             |               | $\wedge$                     |                          |              |
| 0           |               |                              |                          |              |
| -10         | 30            | 60 90 1<br>Time(s            | 20 150 180               | 210 240      |
| ID: F       | SS1234        | Date of birth: 1998/6/4      | Date: 11/9/2012 10:23 AM |              |
| Name:       | TS            | Gender: Female               | H2S CH3SH (CH3)2S        | OralChroma   |
| Comment     |               | Select Change ID information | 300 300 300<br>Unit.ppb  | OrarCinonia  |

#### Simple view mode

| Measurement  | History Ju | dgment         | D.1.1            | De estre     |                    |        |        |       |
|--------------|------------|----------------|------------------|--------------|--------------------|--------|--------|-------|
| Voltage (mV) |            |                | print            | evious data  |                    |        |        | Close |
| 50           |            |                |                  |              |                    |        |        |       |
|              |            |                |                  |              |                    |        |        |       |
|              |            |                |                  |              |                    |        |        |       |
|              |            |                |                  |              |                    |        |        |       |
|              |            |                |                  |              |                    |        |        |       |
|              |            |                |                  |              |                    |        |        |       |
| 0            |            |                |                  |              |                    |        |        |       |
| 0            | 30         | 60             | 90<br>Tir        | 120<br>me(s) | 150                | 180    | 210    | 240   |
| D: SS1234    |            | Date of birth: | 1998/6/4         | Date:        | 11/9/2012 10:23 AM | < +    |        |       |
| lame: TS     |            | Gender:        | Female Change ID | H2S          | CH3SH (            | CH3)2S | OralCh | roma  |
| Comment:     |            |                |                  |              |                    |        |        |       |

#### Operating Measurement data window

• Changing View mode

Right-click on the graph area to move the pointer to "**View mode**", then select "**Chromatogram**" or "**Simple**."

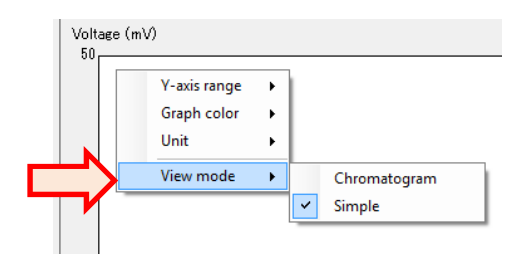

#### • Changing Y-axis range

Right-click on the graph area to move the pointer to "**Y-axis range**", then select "**Large**", "**Small**", or "**Auto**.

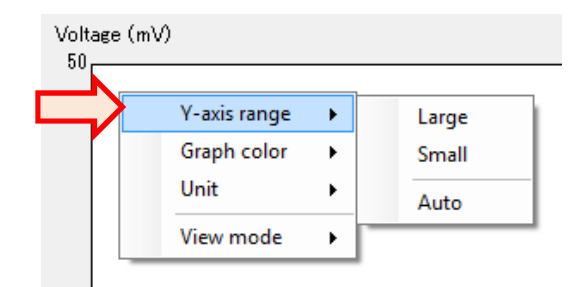

\*Displayed maximum voltage is in the range of 50mV to 250mV by 50mV.

#### • Changing color

1. Right-click on the graph area to move the pointer to "Graph color", then select "Sensor voltage" or gas name.

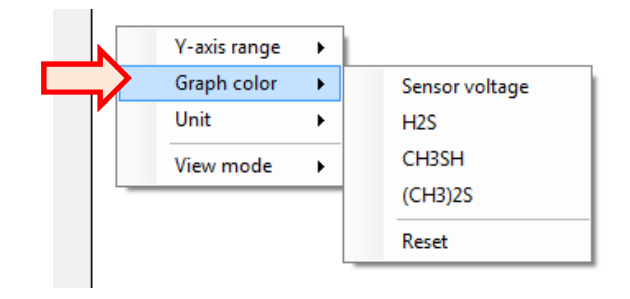

2. "Color" window appears. Select a new color and click "OK."

|           | Color                   |
|-----------|-------------------------|
|           | Basic colors:           |
|           |                         |
|           |                         |
|           |                         |
|           |                         |
|           |                         |
|           | Custom colors:          |
|           |                         |
|           |                         |
|           | Define Custom Colors >> |
| $\square$ | OK Cancel               |

3. Select ``Reset'' of Graph color to change all the colors to initial setting.

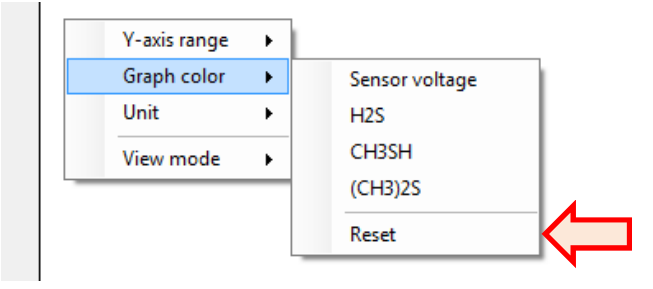

\*The above color change will be applied to the software completely. The color change of one measurement data window reflects other measurement history and measurement data windows.

#### • Changing concentration unit

1. Right-click on the graph area to move the pointer to "Unit", then select either "ppb" or "ng/10mL."

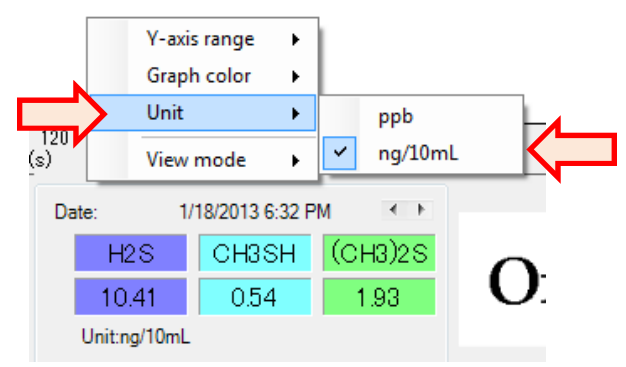

 $\mathbf{2}$ . The concentration unit in the measurement result is changed.

#### • Displaying other measurement data

Other measurement data of the same ID can be displayed without returning to the "**Measurement history**" window.

Click right or left button to change the data.

| Da | ite: 1/      | /18/2013 6:32 P | M · ·   |  |
|----|--------------|-----------------|---------|--|
|    | H2S          | CH3SH           | (CH3)2S |  |
|    | 10.41        | 0.54            | 1.93    |  |
|    | Unit:ng/10mL |                 |         |  |

#### • Displaying measurement history window

Click "History" to display measurement history window.

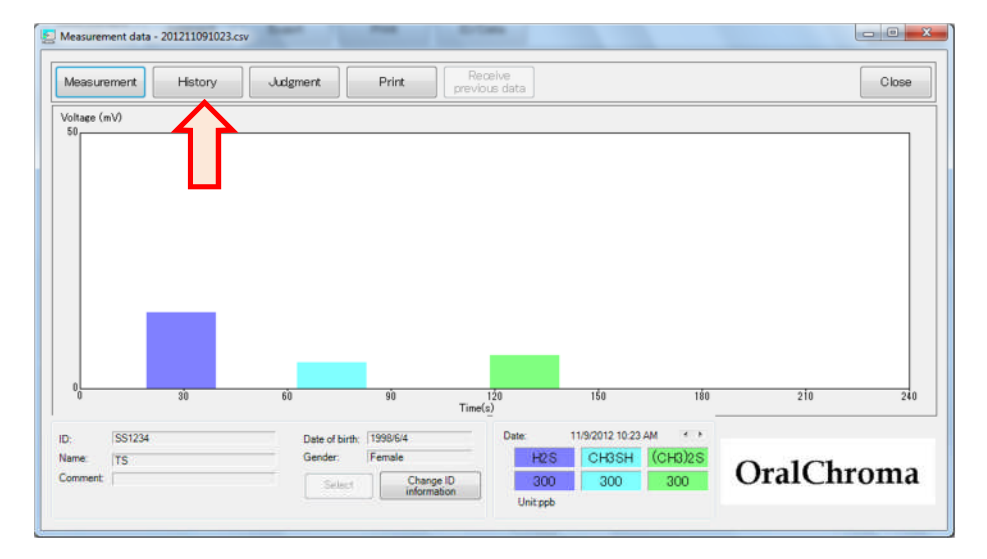

\*See page 46, "Viewing measurement history" for measurement history window.

#### • Displaying judgment window

Click "Judgment" to display the judgment window.

| Measurem     | nent data - 201211091023.csv | -                        |                      | 1.000                    |                   |         |        |       |
|--------------|------------------------------|--------------------------|----------------------|--------------------------|-------------------|---------|--------|-------|
| Measure      | ement History                | Judgment                 | Print                | Receive<br>previous data |                   |         |        | Close |
| Voltage (m   | N)                           |                          |                      |                          |                   |         |        |       |
|              |                              |                          |                      |                          |                   |         |        |       |
|              |                              |                          |                      |                          |                   |         |        |       |
|              |                              |                          |                      |                          |                   |         |        |       |
|              |                              |                          |                      |                          |                   |         |        |       |
|              |                              |                          |                      |                          |                   |         |        |       |
| 0            | 30                           | 60                       | 90                   | Time(s)                  | 150               | 180     | 210    | 240   |
| ID:<br>Name: | SS1234                       | Date of birth<br>Gender: | : 1998/6/4<br>Female | Date:                    | 11/9/2012 10:23 A | (CH3)2S |        |       |
| Comment:     |                              | Select                   | Chang                | e ID 300                 | 300               | 300     | OralCh | roma  |
|              |                              |                          |                      | Unit.ppb                 |                   |         |        |       |

\*See page 68, "Judgment window" for details.

# Creating image file and printing of measurement data

The displayed window can be printed or saved as image file.

#### • Printing

1. Click "Print" or right-click "Print" then select "Print" to show "Print" window.

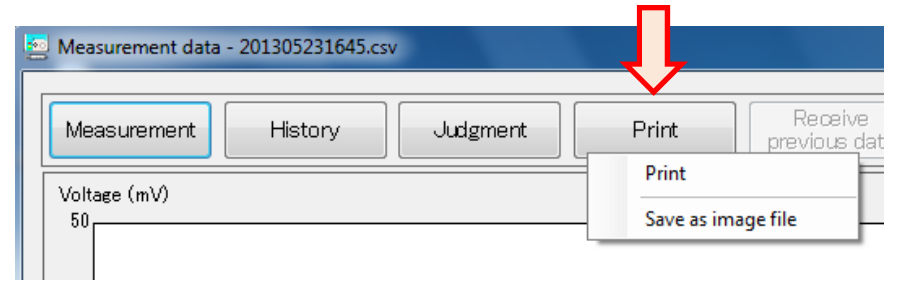

2. Click "Print" after selecting printer and setting paper size, etc.

| Add Prin<br>Fax                          | ter<br>t XPS Document Writer |                           |
|------------------------------------------|------------------------------|---------------------------|
| Status:<br>Location:<br>Comment:         | Ready                        | Print to file Preferences |
| Page Range<br>All<br>Selection<br>Pages: | Current Page                 | Number of copies: 1       |
|                                          |                              | Print Cancel Apply        |

\*Selecting printer and setting paper size are stored and will be effective for the next printing automatically.

\*Check "**Print without displaying the print dialog box**" in the "**Print**" tab in "**System settings**" window to print quickly the image without displaying the picture.

## • Creating image file

1. Right-click "Print" and select "Save as image file."

| Measurement data - 201305231645.csv |          |                     |                         |
|-------------------------------------|----------|---------------------|-------------------------|
| Measurement History                 | Judgment | Print               | Receive<br>previous dat |
| Voltage (mV)<br>50                  |          | Print<br>Save as in | nage file               |
| 50                                  |          |                     | lager                   |

2. Enter the file name, select file type (jpg or bmp) and then click "Save."

|                             | w folder    |                  |                       | e• (     |
|-----------------------------|-------------|------------------|-----------------------|----------|
| 🔆 Favorites<br>📃 Desktop    | D<br>Inv    | ocuments library | Arrange by:           | Folder 🔻 |
| bownloads 📃 🖳 Recent Places | Na          | ame              | Date modified         | Туре     |
|                             | =           | No item          | is match your search. |          |
| Cibraries                   |             |                  |                       |          |
| Documents                   |             |                  |                       |          |
| Music                       |             |                  |                       |          |
| Videos                      |             |                  |                       |          |
| 💻 Computer                  |             |                  |                       |          |
| File name:                  |             |                  |                       |          |
| Save as type:               | jpg (*.jpg) |                  |                       |          |
|                             |             |                  |                       |          |
|                             |             |                  | Save                  | Cancel   |

## ■ Starting measurement

You can start measurement from this window.

#### • Starting measurement

1. Click "Measurement" in "Measurement data" window.

| Measurement History Judgment Print on | Receive<br>revious d |
|---------------------------------------|----------------------|
|---------------------------------------|----------------------|

\*The measurement waiting window or measuring window, if any, is displayed on the current window.

- 2. The current graph disappears and OralChroma status is displayed at upper right in the window.
- **3.** Inject the sampled oral gas to the inlet of OralChroma when green "READY" lamp turns on and "**Inject oral gas**" is displayed at upper right of the measurement data window.

| E Measurement data   |                                      | -                  | _      |
|----------------------|--------------------------------------|--------------------|--------|
| Stop History         | ludgment Print Receive previous data | Inject oral gas.   | Close  |
| Voltage (mV)<br>50,  |                                      |                    |        |
|                      |                                      |                    |        |
|                      |                                      |                    |        |
|                      |                                      |                    |        |
|                      |                                      |                    |        |
|                      |                                      |                    |        |
|                      |                                      |                    |        |
|                      |                                      |                    |        |
| 0                    | 60 90 120<br>Time(s)                 | 150 180 210        | 0 240  |
| ID: 4486             | Date of birth: 1952/08/10 Date:      |                    |        |
| Name: TI<br>Comment: | Gender: Male H2S                     | CH3SH (CH3)2S Oral | Chroma |
|                      | Select information Unit.ppb          |                    |        |
|                      |                                      |                    |        |

OralChroma status

## • Selecting subject

The subject can be re-selected on the measurement data window.

1. Click "Select."

| 0                                | 30         | 60                       | 90<br>T                               | 120<br>ime(s) |
|----------------------------------|------------|--------------------------|---------------------------------------|---------------|
| ID: 4486<br>Name: TI<br>Comment: | 1486<br>F1 | Date of birth<br>Gender: | n:  1952/08/10<br> Male<br> Change ID | Date:         |
|                                  |            |                          | information                           | Unit:ppb      |

2. Enter the subject ID and click "Select," or click "Browsing list..." and select the ID.

| 🔄 ID entry    |            |
|---------------|------------|
| Enter ID      |            |
|               |            |
|               |            |
| Browsing list | Select     |
|               | $-\hat{1}$ |
|               |            |

#### • Changing subject personal information

You can change the registered personal information of the subjects.

1. Click "Change ID information."

. . .

| Ŭ                               | 30         | 60                      | 90                              | 120<br>Time(s) |
|---------------------------------|------------|-------------------------|---------------------------------|----------------|
| ID: 448<br>Name: TI<br>Comment: | 4486<br>TI | Date of birt<br>Gender: | h: 1952/08/10<br>Male<br>Change | Date:<br>H2S   |
|                                 |            |                         | informati                       | on Unit:ppb    |

2. Change the personal information in "ID information change" window, then click "Change."

| informatic     | on change |        | 8      |
|----------------|-----------|--------|--------|
| Change ID info | ormation  |        |        |
| ID:            | SS1234    |        |        |
| Name:          | TS        |        |        |
| Comment:       |           |        |        |
| Date of birth: | 1998/6/4  |        |        |
| Gender:        | Female    |        | •      |
|                |           |        |        |
|                |           | Change | Cancel |
|                |           |        |        |

3. Personal information on "Measurement history" and "Measurement data" windows are updated.

# Judgment window

Measurement values and halitosis cognitive threshold are compared and the judgment of the functional halitosis level is displayed.

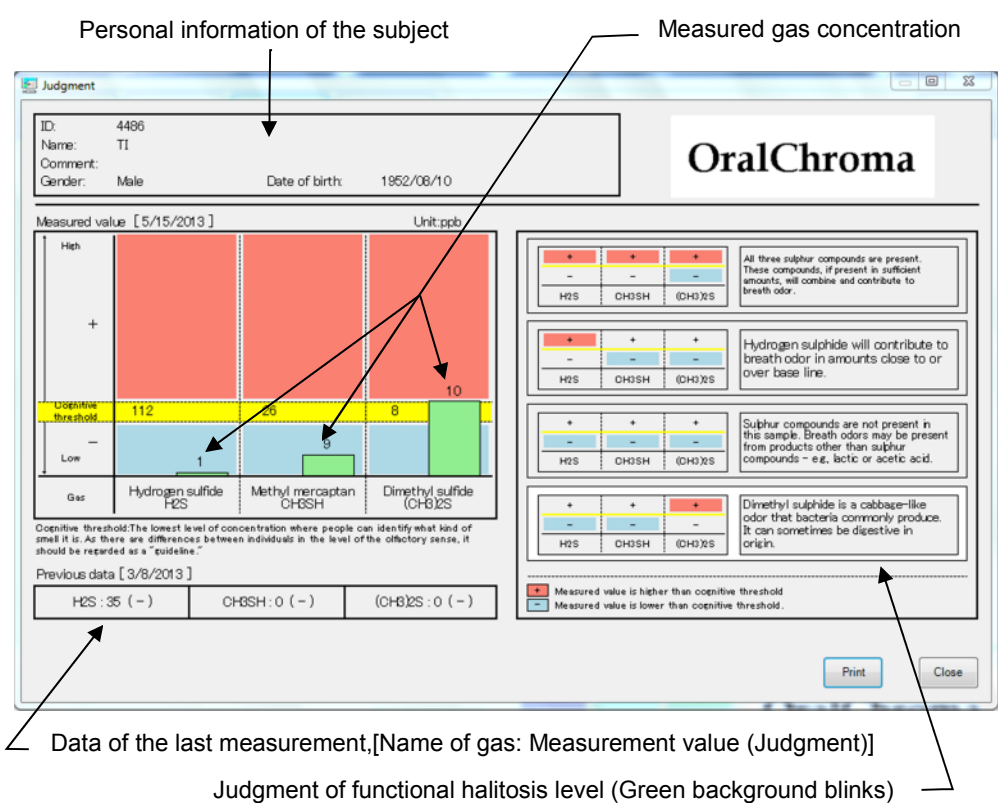

#### For chromatogram view mode

#### For simple view mode

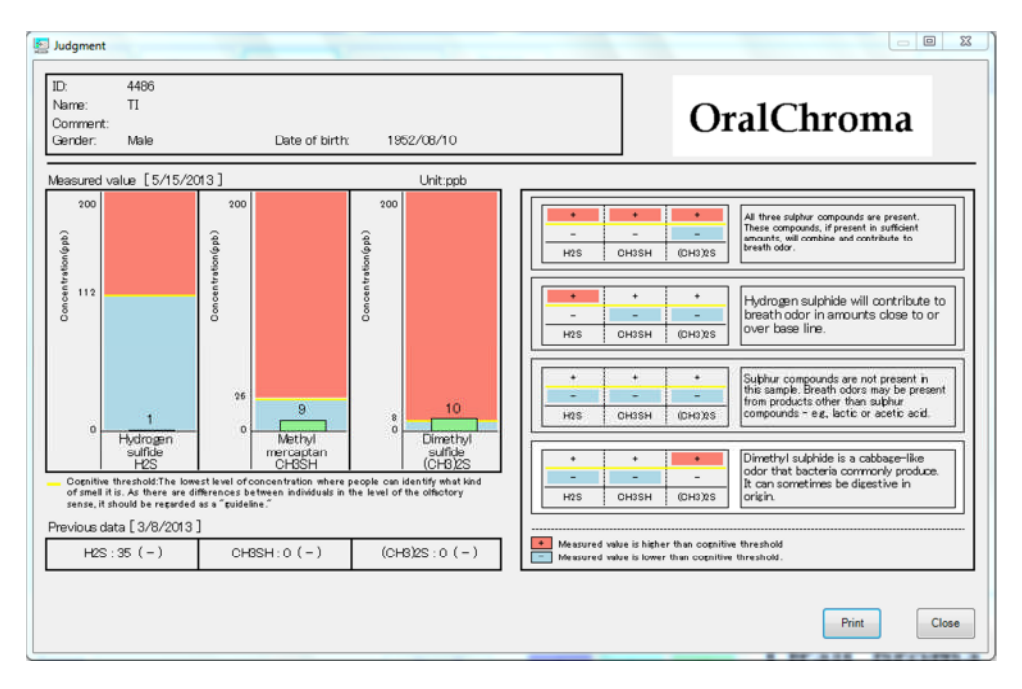

# Displaying the Judgment window

Either of the following procedures opens the Judgment window.

#### • From the Measurement data window

- When measurement is completed, the judgment window is automatically displayed. If "No judgment is displayed after measurement" is checked on "Judgment" tab of the "System setting" window, the "Judgment" window is not displayed automatically.
- Click "Judgment" to display the Judgment window. You cannot click "Judgment" before and while measuring.

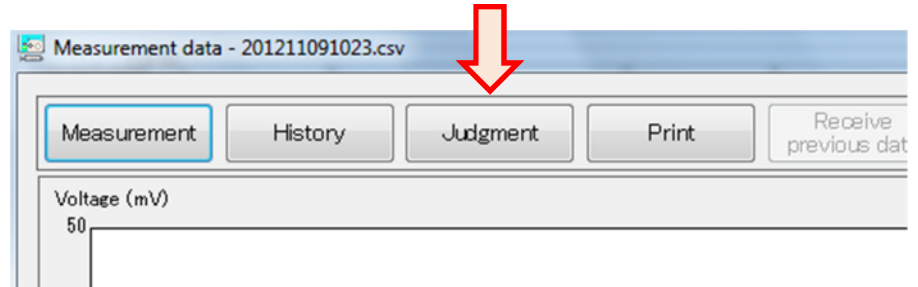

#### • From the Measurement history window

· Click "Judgment" to display the window.

| 😸 Measurement his          | tory - SS1 |        |       | _       |
|----------------------------|------------|--------|-------|---------|
| Measurement data           | Judgment   | Export | Print | ID/Data |
| Concentration<br>[ng/10mL] |            |        |       |         |
| 88.00                      |            |        |       |         |
| 66.00                      |            |        |       |         |
| 44.00                      |            |        |       |         |
## Method of Judgment

Measurement values of the three gases are compared with 'Cognitive thresholds'. If the value is above the threshold, '+' is given. If it is below the threshold, '-' is given. 'Cognitive threshold' is the lowest level of concentration where people can identify what kind of smell it is. As there are differences between individuals in the level of the olfactory sense, it should be regarded as a "guideline."

The combination of '+' and '-' is compared with the judgment patterns and the one with the same combination is the judgment given.

| No. | H <sub>2</sub> S | CH₃SH | (CH <sub>3</sub> ) <sub>2</sub> S | Judgment sentence                                                                                                    |
|-----|------------------|-------|-----------------------------------|----------------------------------------------------------------------------------------------------|
| 1   | -                | -     | -                                 | Sulphur compounds are not present in this sample. Breath odors may be present from products other than sulphur compounds – e.g., lactic or acetic acid. |
| 2   | +                | -     | -                                 | Hydrogen sulphide will contribute to breath odor in amounts close to or over base line.                                                                 |
| 3   | +                | +     | + or -                            | All three sulphur compounds are present. These compounds, if present in sufficient amounts, will combine and contribute to breath odour.                |
| 4   | +                | -     | +                                 | Hydrogen sulphide and dimethyl sulphide, if present in sufficient amounts, will combine and contribute to breath odour.                                 |
| 5   | -                | +     | -                                 | Methyl mercaptan can contribute to breath odour if present<br>in amounts close to or over baseline.                                                     |
| 6   | -                | +     | +                                 | Methyl mercaptan and dimethyl sulphide, if present in sufficient amounts, will combine and contribute to breath odour.                                  |
| 7   | -                | -     | +                                 | Dimethyl sulphide is a cabbage-like odour that bacteria commonly produce. It can sometimes be digestive in origin.                                      |

There are seven judgment patterns as follows:

The default 'Cognitive thresholds' and 'Judgment sentences' have been specified. The values and contents, however, can be changed on "**System settings**" window.

## Creating image file and printing of judgment window

The displayed window can be printed or saved as image file.

### Printing

- 1. Click "Print" or right-click "Print" then select "Print" to show "Print" window.
- 2. Click "Print" after selecting printer and setting paper size, etc.

| Select Printer               |                           |
|------------------------------|---------------------------|
| Fax                          |                           |
| icrosoft XPS Document Writer |                           |
|                              |                           |
| Status: Ready                | Print to file Preferences |
| Location:<br>Comment:        | Find Printer              |
|                              |                           |
| Page Range                   | Nuclear distant and the   |
| Selection Current Page       | Number of copies:         |
|                              |                           |
| Pages:                       | 11 22 33                  |
|                              |                           |

\*Selecting printer and setting paper size are stored and will be effective for the next printing automatically.

\*Check "**Print without displaying the print dialog box**" in the "**Print**" tab in "**System settings**" window to print the image quickly without displaying the picture.

## • Creating image file

1. Right-click "Print" and select "Save as image file."

2. Enter the file name, select file type (jpg or bmp) and then click "Save."

| Irganize 🔻 Ne     | w folder |                                            | 300             | • 🔞   |
|-------------------|----------|--------------------------------------------|-----------------|-------|
| Favorites Desktop | Î        | Documents library<br>Includes: 2 locations | Arrange by: Fol | der 👻 |
| Downloads         |          | Name                                       | Date modified   | Туре  |
| Recent Places     | =        | No items mat                               | ch your search. |       |
| Libraries         |          | 10 1010 1100                               | ch your search  |       |
| Documents         |          |                                            |                 |       |
| J Music           |          |                                            |                 |       |
| Pictures          |          |                                            |                 |       |
| Videos            |          |                                            |                 |       |
| Computer          | -        | * [                                        |                 | •     |
| File name:        |          |                                            |                 |       |
| Constant and      | 1        |                                            |                 |       |

## System settings window

You can set various items for the software.

## Displaying System settings window

Click "System settings..." on the Main window.

| Click <sup>"</sup> Measu<br>After the inje | urement" to inject oral ;<br>ction, measurement wil | gas.<br>Il start automatically |                    |
|--------------------------------------------|-----------------------------------------------------|--------------------------------|--------------------|
|                                            | Measure                                             | ment                           |                    |
| Measur                                     | ement history                                       | Internal parameters            | System<br>settings |
| Current status:                            | Power off                                           | Disable co<br>temporarily      | nnection           |
| ralCh                                      | roma                                                |                                | Exit               |

\*While System settings window is being displayed, you cannot operate other windows.

## General

|                              |                     |                  | Madal          |
|------------------------------|---------------------|------------------|----------------|
| ad loudel                    |                     |                  | CHM-2          |
| C:\OralChroma\DATA\          |                     | Browse           |                |
| Import data                  | Export data folder  |                  | Language       |
|                              |                     |                  | English 💌      |
| OM port                      |                     |                  |                |
|                              | •                   | Update COM ports | Device Manager |
|                              |                     |                  |                |
|                              |                     |                  |                |
| Simple view' in the measurem | ent/judgment window |                  |                |
|                              |                     |                  |                |
|                              |                     |                  |                |
|                              |                     |                  |                |

## • Data folder

Click "**Browse**" to change the folder where the measured data is stored. See page 21 for details.

| neral Print Judgment                       |                    |                  | Model               |
|--------------------------------------------|--------------------|------------------|---------------------|
| C:\OralChroma\DATA\                        |                    | Browse           | CHM-2               |
| Import data                                | Export data folder |                  | Language<br>English |
| XOM port                                   | •                  | Update COM ports | Device Manager      |
| ☑ Simple view' in the measurement/judgment | nt window          |                  |                     |
|                                            |                    |                  |                     |

## Importing data

You can import the data from other computer to the current data folder. This is useful when you replace the PC.

1. Click "Import data..."

|             | Judgment                    |                    |                  |                       |
|-------------|-----------------------------|--------------------|------------------|-----------------------|
| Data folder | oma\DATA\                   |                    | Browse           | CHM-2                 |
|             | mport data                  | Export data folder |                  | Language<br>English 💌 |
| COM port    |                             | • L                | Jpdate COM ports | Device Manager        |
| Simple v    | iew' in the measurement/jud | Igment window      |                  |                       |
|             |                             |                    |                  |                       |
|             |                             |                    |                  |                       |

2. "Data import" window appears. Select either "CHM-1" or "CHM-2."

| roort CHM-1 or CH | M-2 data                            |        |
|-------------------|-------------------------------------|--------|
|                   |                                     |        |
| Import data       |                                     |        |
| Data of:          | CHM-2                               | - <    |
| Folder:           |                                     | browse |
|                   | Search the PC for CHM-1 data folder |        |
| Total IDs:        |                                     |        |
| ID                | Name                                | Import |
|                   |                                     |        |
|                   |                                     |        |
|                   |                                     |        |
|                   |                                     |        |
|                   |                                     |        |
|                   |                                     |        |
| Select all        |                                     |        |
| Select all        |                                     |        |
| Select all        | ata: [C:\OralChroma\DATA\           | Browse |
| Select all        | sta: C:\OralChroma\DATA\            | Browse |
| Select all        | sta: C.\OralChroma\DATA\            | Browse |

3. Specify the folder by clicking "Browse...."

| Data of:     | CHM-2                             |       |     |
|--------------|-----------------------------------|-------|-----|
| Folder:      |                                   | Bro   | wse |
|              | Search the PC for CHM-1 data fold | ler   |     |
| Total IDs:   |                                   |       |     |
| ID           | Name                              | impot |     |
|              |                                   |       |     |
|              |                                   |       |     |
|              |                                   |       |     |
|              |                                   |       |     |
| C Select all |                                   |       |     |

4. IDs in the specified folder are listed as below. Check what you want to import. Clicking "Select all" checks all the IDs at a time.

| Import data |                                     |        |
|-------------|-------------------------------------|--------|
| Data of:    | CHM-2                               |        |
| Folder:     | C:\Users\Taka\Desktop\DATA          | Browse |
|             | Search the PC for CHM-1 data folder |        |
| Total IDs:5 |                                     |        |
| ID          | Name                                | Import |
| 2 1111      | AA                                  |        |
| 2 121109    | CC                                  |        |
| 12348       | FF                                  |        |
| 4486        | n                                   |        |
| ✓ 551234    | 15                                  |        |
| Select al   |                                     |        |
| V           |                                     |        |

5. Click "Import" to start importing data. Confirmation window "Data import" window appears. Click "OK" to proceed the import.

| nt CHM-1 or CHM-2 d                                                             | iata.                               |        |                 |
|---------------------------------------------------------------------------------|-------------------------------------|--------|-----------------|
| Data of:                                                                        | CHM-2                               |        |                 |
| older:                                                                          | C:\Users\Taka\Desktop\DATA          | Browse |                 |
|                                                                                 | Search the PC for CHM-1 data folder |        |                 |
| Total IDs:5                                                                     |                                     |        | Start to import |
| ID                                                                              | Name                                | Import |                 |
| <ul> <li>✓ 121109</li> <li>✓ 12348</li> <li>✓ 4486</li> <li>✓ 551234</li> </ul> | CC<br>FF<br>TI<br>TS                |        |                 |
| Select al                                                                       | C:\DelCirone\DATA\                  | Rease  | OK Cancel       |
|                                                                                 |                                     |        | $\wedge$        |
|                                                                                 | Stop                                | Import | 11              |
|                                                                                 |                                     |        |                 |

6. When "Import completed" is displayed, the import is completed. Click "x" at upper right to close the window.

## • Exporting data

You can export the current data folder when you want to back up the data or use another PC.

1. Click "Export data folder."

| eneral Print Judgment              |                    |               |                    |
|------------------------------------|--------------------|---------------|--------------------|
| Data folder<br>C:\OralChroma\DATA\ |                    | Browse        | CHM-2              |
| Import data                        | Export data folder | Lan           | guage<br>English 👻 |
| COM port                           |                    |               |                    |
|                                    | - Upda             | te COM ports  | Device Manager     |
| Simple view' in the measurement    | ▼ Upda             | te COM ports  | Device Manager     |
| Simple view' in the measurement    | ▼ Upda             | tte COM ports | Device Manager     |

2. Specify the folder to which the current data folder should be copied, then click "OK."

\*In case the old data folder exists in the above specified folder, it is overwritten with the exported new data folder.

| Overwritten old data cannot be restored. |  |
|------------------------------------------|--|

### Model

Select "CHM-1" only when you use the old model of CHM-1.

|                                  |                    |                  | Model          |
|----------------------------------|--------------------|------------------|----------------|
| C:\OralChroma\DATA\              |                    | Browse           | CHM-2 •        |
| Import data                      | Export data folder | 1                | Language       |
|                                  |                    | J                | English 💌      |
| DM port                          |                    |                  |                |
|                                  | • •                | Update COM ports | Device Manager |
|                                  |                    |                  |                |
| Simple view in the measurement/u | udament window     |                  |                |
|                                  |                    |                  |                |
|                                  |                    |                  |                |
|                                  |                    |                  |                |

### • Language

You can change the language. Select the language in the drop-down list.

| em settings   |                                          |                                 | ×    |
|---------------|------------------------------------------|---------------------------------|------|
| Seneral Print | Judgment.                                |                                 |      |
| Data folder   |                                          | Model                           |      |
| C:\OralChr    | roma\DATA\                               | Browse CHM-2 -                  |      |
|               | Import data Export data folder           | Language<br>English             | ∕└   |
| COM port      |                                          |                                 |      |
| _             | •                                        | Update COM ports Device Manager |      |
|               |                                          |                                 |      |
| Simple v      | view' in the measurement/judgment window |                                 |      |
|               |                                          |                                 |      |
|               |                                          |                                 |      |
|               |                                          |                                 | _    |
| About On      | aiunroma Datamanager                     | OK Ca                           | icei |

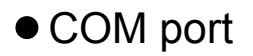

Specify the communication port to which the OralChroma is connected. See page 19 for details.

| M-2 ·         |
|---------------|
|               |
| je            |
| lish ·        |
|               |
| evice Manager |
|               |
|               |

Print

|    | 5  | ystem sett | tings      |            |                             |                  |        | 4 |    |
|----|----|------------|------------|------------|-----------------------------|------------------|--------|---|----|
|    |    | General    | Print      | Judgme     | z.                          |                  |        |   |    |
|    |    | User       | informatio | n          |                             |                  |        |   |    |
|    |    | 0          | Blank      |            |                             |                  |        |   |    |
|    |    | ۰          | Picture    |            | C:\OralChroma\OralLogo2.bmp | Browse           |        |   |    |
|    |    | 0          | Text       |            | Font Back color             |                  |        |   |    |
|    |    |            |            |            | Preview                     |                  |        |   |    |
|    | 1) | F          |            | >          | OralChroma                  |                  |        |   |    |
|    |    |            |            |            |                             | Print frame line |        |   |    |
| 2) | N  | Prir       | nt without | t displayi | ig the print dialog box     | Clear printer    | info.  |   | 3) |
|    |    | Ab         | out Oral0  | Chroma D   | ataManager                  | ОК               | Cancel |   |    |

#### 1) Facility name, etc.

You can input your own clinic logo, information or message to display and print on the user information column. See page 22 for details.

### 2) Print without displaying the print dialog box

Check this to quickly print the displayed "**Measurement data**" and "**Measurement history**" windows without specifying printer name, pages, etc.

#### 3) Clear printer info.

Click this in case any printing error occurs. Clicking this button clears printer information in DataManager.

#### Judgment 4) System settings General Print Judgment 1) Max of Y-axis(ppb) Cognitive threshold (ppb) No judgment is displayed after measurement 3) 200 ≑ Hydrogen sulfide[H2S] 112 ≑ Hydrogen sulfide[H2S] 26 🌲 200 ≑ Methyl mercaptan[CH3SH] Methyl mercaptan[CH3SH] Dimethyl sulfide[(CH3)2S] 8 🌲 Dimethyl sulfide[(CH3)2S] 200 ≑ Discard comment changes Judgment comments ('+': above the threshold, '-': below the threshold) Pattern H2S CH3SH (CH3)2S Comments Low 2) Medium + Hydrogen sulphide will contribute to breath odor in amounts close to or over base li High All three sulphur compounds are present. These compounds, if present in sufficien. ÷ + +/-Other 1 + Hydrogen sulphide and dimethyl sulphide, if present in sufficient amounts, will com Other 2 Methyl mercaptan can contribute to breath odor if present in amounts close to or o. 4 Other 3 Methyl mercaptan and dimethyl sulphide, if present in sufficient amounts, will combi. + + Dimethyl sulphide is a cabbage-like odor that bacteria commonly produce. It can s. Other 4 + About OralChroma DataManager. ОК Cancel

#### 1) Cognitive threshold(ppb)

Specify a threshold, a criterion for judgment for each gas. (See page 25)

#### 2) Judgment comments

Edit the judgment comments. (See page 26)

#### 3) No judgment is displayed after measurement

By checking this, the judgment window is not automatically displayed after the measurement.

#### 4) Max of Y-axis(ppb)

Specify the maximum value to be displayed on the Judgment window for simple view mode.

## Saving the change

Click "OK" on the "System setting" window to save the changes.

| Cognitive threshold (ppb)           Hydrogen sulfide[H2S]         112 m           Methyl mercaptan[CH3SH]         26 m           Dimethyl sulfide[(CH3)2S]         8 m |                  | Max of Y-axis(ppb)<br>Hydrogen sulfide[H2S] 200<br>Methyl mercaptan[CH3SH] 200<br>Dimethyl sulfide[(CH3)2S] 200 | No judgment is  |                                                                                      |                                       |  |  |
|----------------------------------------------------------------------------------------------------|------------------|----------------------------------------------------------------------------------------------------|-----------------|--------------------------------------------------------------------------------------|---------------------------------------|--|--|
| Judgment co                                                                                                    | omments ('+': al | bove the thr                                                                                                    | eshold, '-': be | slow the threshold)                                                                  | Discard comment changes               |  |  |
| Pattern                                                                                                    | H2S              | CH3SH                                                                                                    | (CH3)2S         | Comments                                                                             |                                       |  |  |
| Low                                                                                                    | -                | -                                                                                                    | -               | Your breath is clean                                                                 |                                       |  |  |
| Medium                                                                                                    | +                |                                                                                                    | -               | Hydrogen sulphide will contribute to breath odor in amounts close to or over base li |                                       |  |  |
| High                                                                                                    | +                | +                                                                                                    | +/-             | All three sulphur compounds are present. These compounds, if present in sufficien    |                                       |  |  |
| Other 1                                                                                                    | +                | -                                                                                                    | +               | Hydrogen sulphide and dimethyl sulphide, if prese                                    | ent in sufficient amounts, will com   |  |  |
| Other 2                                                                                                    |                  | +                                                                                                    |                 | Methyl mercaptan can contribute to breath odor i                                     | f present in amounts close to or o    |  |  |
| Other 3                                                                                                    |                  | +                                                                                                    | +               | Methyl mercaptan and dimethyl sulphide, if prese                                     | nt in sufficient amounts, will combi. |  |  |
| Other 4                                                                                                    |                  |                                                                                                    | +               | Dimethyl sulphide is a cabbage-like odor that bac                                    | cteria commonly produce. It can s     |  |  |
|                                                                                                    |                  |                                                                                                    |                 |                                                                                      |                                       |  |  |
| About Or                                                                                                    | alChroma Data    | Manager                                                                                                    |                 |                                                                                      | OK Cancel                             |  |  |

## Maintenance

## Monitoring internal parameters

Click "**Internal parameters**" on the Main window to display the "**Internal parameters**" window. This window shows some operating parameters in the OralChroma. Usually, it is not necessary for customers to use this window.

| Click "Measurement" to inject oral gas.<br>After the injection, measurement will start automatically. | Internal parameters                 |
|----------------------------------------------------------------------------------------------------|-------------------------------------|
| Measurement                                                                                           | Current status:<br>Ready to measure |
| Measurement history Internal parameters System settings                                               | Parameters                          |
| Current status: Peady to measure able connection porarily                                             | RL: 160 FS: 18.5                    |
| OralChroma<br>Halitosis Measurement Device CHM-2                                                      | VH: 0.874 CT: 35.3                  |

## Error indication

When an error occurs, it is indicated at "Current status" on the Main window.

| 🔄 OralChroma DataManager                                                |                                           |
|-------------------------------------------------------------------------|-------------------------------------------|
| Click "Measurement" to inject ora<br>After the injection, measurement v | I gas.<br>vill start automatically.       |
| Measu                                                                   | rement                                    |
| Measurement history                                                     | Internal<br>parameters System<br>settings |
| Current status: Column temp error                                       | Disable connection temporarily            |
| OralChroma<br>Halitosis Measurement Device CHM-2                        | Exit                                      |
|                                                                         | Current status of OralChror               |

The following errors may occur.

• Stability error/Flow rate error/Column temp error/Vh error/Communication error In either case, turn off the power of OralChroma and contact the agent you purchased it from.

## Daily maintenance

To clean the surface of the OralChroma, wipe gently with a soft cloth. If the dirt is thick, wipe with a cloth moistened with water or mild detergent and squeeze it. Do not use detergent that contains benzene, alcohol, thinner, etc.

## ■ Consumable supplies

Use the syringe to sample oral gas as specified below. If the syringe is out of stock, contact the sales agent from whom you purchased the unit.

Syringe for sampling oral gas: **Plastic syringe 1 mL TOP #01001 including 100 pcs., or Tuberkulin plastic syringe 1mL HSW** 

| Using other syringes than specified above may cause unit failure or may affect the measurement results. |  |
|----------------------------------------------------------------------------------------------------|--|

# Troubleshooting

| Trouble                               | Cause                             | Measure                          |  |
|---------------------------------------|-----------------------------------|----------------------------------|--|
|                                       | Power cord is not connected       | Connect a power cord to the      |  |
|                                       |                                   | unit, then to a receptacle.      |  |
| Power is not                          | Main switch is not turned on      | Turn on the Main switch (   ) at |  |
| supplied                              |                                   | the back of the unit.            |  |
| Supplied.                             | Power switch is not properly      | Keep pushing Power switch until  |  |
|                                       | turned on.                        | the buzzer sounds.               |  |
|                                       | A fuse has blown.                 | Replace the fuse.                |  |
|                                       | Sensor or column has not yet      |                                  |  |
|                                       | been stabilized.                  |                                  |  |
|                                       | The previously measured gas       | Waiting Status continues Wait    |  |
| Green READY Jamp                      | contains any gas influencing the  | for a while                      |  |
| is not turned on                      | gas sensor.                       | ior a write.                     |  |
| is not turned on.                     | The unit has been powered off for |                                  |  |
|                                       | a long period of time.            |                                  |  |
|                                       | Error is indicated on the main    | Contact sales agent              |  |
|                                       | window of the software.           |                                  |  |
|                                       | Smaller amount of gas than        | Inject 1cc                       |  |
| Measurement will not start even after | specified was injected.           |                                  |  |
|                                       | Injected very slowly.             | Inject quickly.                  |  |
| injecting oral gas.                   | Injected while READY lamp was     | Inject after READY lamp is       |  |
|                                       | off.                              | turned on.                       |  |
|                                       | Sensor and/or internal circuit is | Contact sales agent              |  |
| Displayed                             | out of order.                     |                                  |  |
| concentration varies                  | Volume of sample gas is not       | Inject 1cc.                      |  |
| widely.                               | constant.                         |                                  |  |
|                                       | Injection process is too slow.    | Inject the gas quickly.          |  |
| Measured                              | Sensor and/or internal circuit is | Contact sales agent.             |  |
| concentration is                      | out of order.                     |                                  |  |
| always "0."                           | Injection process is too slow.    | Inject the gas quickly.          |  |

## Services

When you suspect a failure, first check the time the failure occurred, the processes involved, and the symptoms when the failure occurred before you request repair services. After that, contact the sales agent from whom you purchased the product. Repack the product in the original package and include a detailed explanation of the error. Please note that we are not liable for damage caused during shipment.

If there should be a failure caused by a defect in manufacturing within the warranty period (one year from the day of purchase), the machine will be repaired at no charge. Service or repairs for the following, however, are subject to a charge:

- Damage caused by the customer's improper handling, including dropping and other impact occurred during shipment.
- Damage caused by natural calamity including fire, earthquake, flood, etc.
- Damage caused by equipment other than this machine.
- Damage caused by repair or modification by the customer without approval from the sales agent.
- The warranty is not filled out completely.
- The warranty period has expired.

Note that we are not liable for damage to other equipment, even if the damage was caused by this product.

If there should be a failure again in a part we have repaired or replaced, we will repair the machine at no charge as long as the second failure occurred within three months of the original failure.

We are still responsible for the repair even after the warranty period has expired despite the fact that the repair in question may be subject to a charge.

Please note that similar substitute repair parts may be used.

Periodic overhaul for a fee The overhaul should be executed every two years. Contact your sales agent for details.

# **Specifications**

| Product          |                                                                                         |
|------------------|-----------------------------------------------------------------------------------------|
| Product name     | OralChroma                                                                              |
| Model            | CHM-2                                                                                   |
| Detection        |                                                                                         |
| Principle        | Gas chromatograph using semiconductor gas sensor                                        |
| Detector         | Highly sensitive semiconductor gas sensor                                               |
| Carrier gas      | Clean ambient air (sucked by built-in pump and purified by built-in filter)             |
| Gas              |                                                                                         |
| Detection gas    | Hydrogen sulfide, methyl mercaptan and dimethyl sulfide in oral breath samples          |
| Concentration    | 50 to 1000ppb                                                                           |
| range            |                                                                                         |
| Resolution       | 1ppb                                                                                    |
| Measurement      |                                                                                         |
| Injection        | Manual injection with supplied syringe                                                  |
| Sample volume    | 1cc                                                                                     |
| Time             | 4 minutes per measurement                                                               |
| Result           | Gas concentration and chart by supplied software                                        |
| Software         | OralChroma DataManager                                                                  |
| I/O              |                                                                                         |
| Power supply     | 100 to 240VAC ±10%, 50/60 Hz                                                            |
| Power            | 60VA                                                                                    |
| consumption      |                                                                                         |
| Interface        | USB                                                                                     |
| Environment      |                                                                                         |
| Installation     | Indoor only                                                                             |
| Installation     | II                                                                                      |
| category         |                                                                                         |
| Transient        | 2500V                                                                                   |
| overvoltage      |                                                                                         |
| Altitude         | Up to 2000m                                                                             |
| Pollution degree | 2                                                                                       |
| Operating        | Temperature: 10 to 30°C, Relative humidity: lower than 80% (No condensation), Clean air |
| Storage          | Temperature: -20 to 60°C, Relative humidity: 20 to 80% (No condensation), Clean air     |
| Size and weight  |                                                                                         |
| Size             | 280(W) X 170(H) X 385(D) mm (excluding protruding portion)                              |
| Weight           | 4.0Kg                                                                                   |

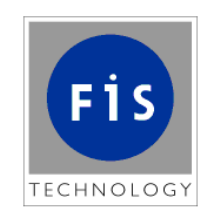

## FIS Inc.

3-36-3, Kitazono, Itami, Hyogo, 664-0891 JAPAN

Tel: +81-72-780-1800

Fax: +81-72-785-0073

Sales agent: